# 8 - PIANO QUOTATO

Nel menu **PIANO QUOTATO** possiamo gestire tutte le opzioni riguardanti l'insieme dei singoli punti di quota. E' possibile quindi Stampare, Manipolare, Disegnare, Editare l'archivio dei punti quotati memorizzati nella forma NORD - EST - QUOTA - DESCRIZIONE.

L'apertura del comando propone il sottomenu visualizzato nella figura 8.1 che segue.

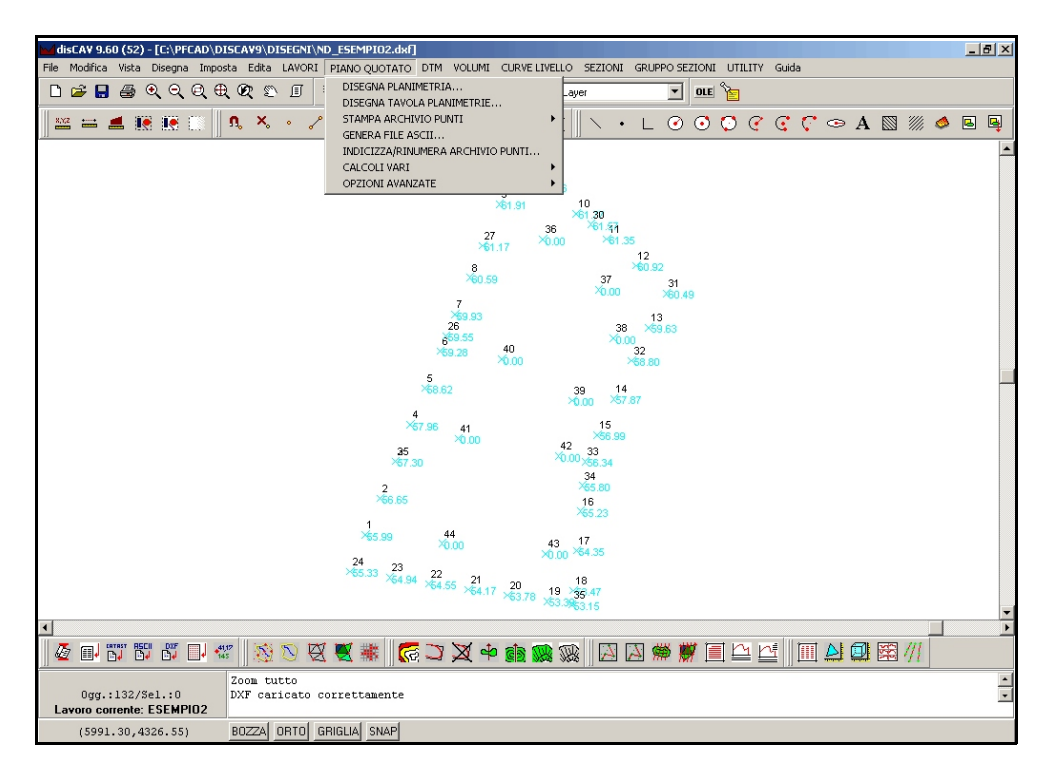

FIGURA 8.1

Le opzioni disponibili riguardano:

- il disegno della semina dei singoli punti quotati;
- la stampa degli archivi;
- la generazione di File ASCII;
- la manipolazione dell'archivio con indici e rinumerazioni;
- il calcolo di nuovi punti quotati;

- opzione avanzate per la modifica del contenuto dell'archivio dei punti quotati.

# 8.1 - DISEGNA PLANIMETRIA

Questa funzione restituisce nel CAD il disegno di tutti i punti inseriti nell'archivio numerico gestito con l'opzione **LAVORI - EDITA INPUT MANUALE.** 

| Disegna planimetria                           |              |
|-----------------------------------------------|--------------|
| Disegna:                                      | Scala testi: |
| <ul> <li>Tutti gli strati/modelli</li> </ul>  | C 1:50       |
| O Strato/Modello: 000TA1                      | C 1:100      |
|                                               | O 1:200      |
| 🔲 Disegna anche i punti con quota sconosciuta | O 1:250      |
| 🥅 Disegna i punti a quota 0                   | 1:500        |
| Layer:                                        | O 1:1000     |
| C Layer unico                                 | O 1:1440     |
| Laver per strato/modello                      | O 1:1500     |
|                                               | O 1 : 2000   |
| Nuovo disegno:                                | O 1 : 2880   |
| <ul> <li>Elimina disegno esistente</li> </ul> | 1:4000       |
| C Sovrapponi al disegno esistente             | O 1 : 5000   |
| C Elimina entità topografiche e sovrapponi    | C 1:10000    |
|                                               |              |
| Testi Foglio OK                               | Annulla      |

FIGURA 8.2

La selezione del comando apre la maschera di controllo generale della procedura dove l'operatore può personalizzare completamente le caratteristiche del disegno.

Le opzioni disponibili sono descritte nella tabella.

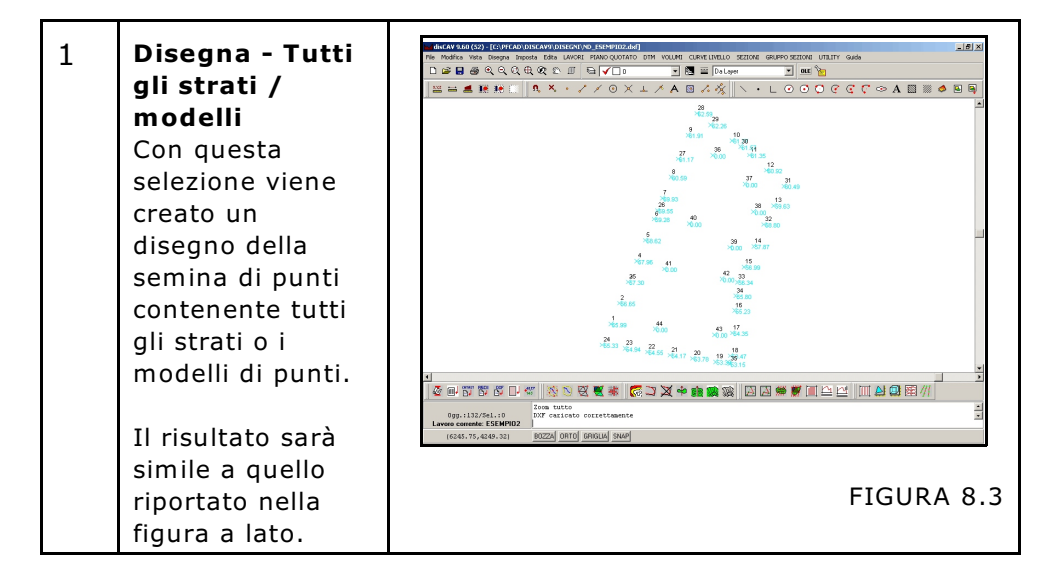

| 2 | Tutte le<br>informazioni<br>punto relative ai<br>vari Strati /<br>Modelli sono<br>memorizzate su<br>layer diversi che<br>sono quindi<br>facilmente<br>gestibili.                                                                                                    | Implication of the second state of the second state of the sec |
|---|----------------------------------------------------------------------------------------------------|----------------------------------------------------------------------------------------------------|
| 3 | Disegna -<br>Strato/Modello<br>Se nell'archivio<br>sono presenti più<br>strati o modelli è<br>possibile<br>disegnare<br>singolarmente<br>per ognuno di<br>questi, l'insieme<br>di punti quotati.<br>Nell'esempio a<br>lato sono<br>disponibili gli<br>strati:<br>QUOTA1<br>QUOTA2<br>QUOTA3 | Disegna:       Scala testi:         Tutti gli strati/modelli       1:50         Strato/Modello:       QUOTA1         Disegna anche i punt       QUOTA2         Disegna i punti a quo QUOTA3       1:200         Layer:       1:100         Layer unico       1:100         Layer er strato/modello       1:100         Nuovo disegno:       1:200         Elimina disegno esistente       1:200         Elimina entità topografiche e sovrapponi       1:1000         Testi       Foglio         OK       Annulla                                                                                                    |
| 4 | Selezionando i tre<br>disegni esposti nell                                                                                                    | singoli strati avremo come risultato i tre<br>le figure che seguono.                                                                                                    |
| 5 |                                                                                                    |                                                                                                    |
|   | FIGURA 8.6                                                                                                    | ο FIGURA δ.7 FIGURA 8.8                                                                                                    |

| 6  | Disegna anche i<br>punti con quota<br>sconosciuta                                                                                                    | Questa opzione permette di disegnare anche<br>quei punti senza quota che nell'archivio numerico<br>contengono nel campo Quota, il valore<br>99999.999.                                                                                                    |  |  |
|----|----------------------------------------------------------------------------------------------------|----------------------------------------------------------------------------------------------------|--|--|
| 7  | Disegna anche i<br>punti con quota<br>zero                                                                                                    | Questa opzione permette di disegnare anche quei punti che nell'archivio numerico contengono nel campo Quota, il valore 0,00.                                                                                                    |  |  |
| 8  | Layer:<br>- Layer unico se i pulayer denominato PUL<br>- Layer per strato r<br>singolo modello/strat<br>P_QUOTA1,<br>P_QUOTA2,<br>P_QUOTA3.                                                                                                    | unti di tutti gli strati vengono registrati su un unico<br><i>NTI</i> .<br><b>nodello</b> se i punti quotati vengono divisi per ogni<br>so. Per esempio:                                                                                                    |  |  |
| 9  | <ul> <li>Nuovo disegno</li> <li>Nel riquadro Nuovo disegno abbiamo la possibilità di selezionare tre opzioni ben distinte:</li> <li>A) - Elimina disegno esistente: selezionando questa opzione il disegno presente nella schermata principale viene automaticamente eliminato nel momento in cui DisCAV crea il nuovo disegno;</li> <li>B) - Sovrapponi al disegno esistente: molto utili per eseguire abbinamenti di più disegni in un unico file in quanto il disegno che si va a creare viene automaticamente sovrapposto a quello/i già presenti nella videata;</li> <li>C) - Elimina entità topografiche e sovrapponi: è una funzione interessante in quanto permette di cancellare tutte le entità topografiche disegnate con DISCAV e mantenere le altre entità disegnate manualmente</li> </ul> |                                                                                                    |  |  |
| 10 | Scala testi<br>DisCAV genera il disegno dei testi dalla scala 1:50 alla scala 1:10.000. In<br>pratica il disegno topografico non subisce nessuna variazione di scala in<br>quanto rimane sempre nel rapporto 1 unità = 1 metro, mentre i testi<br>Numero, Quota, Descrizione subiscono una variazione della loro altezza<br>e della loro distanza dalla entità punto quotato proporzionale alla scala<br>selezionata. La dimensione e lo spostamento dei testi è controllata dal<br>monu di figura 8.0                                                                                                    |                                                                                                    |  |  |
| 11 | Testi<br>Il sottomenu<br>Parametri Testi<br>permette<br>all'operatore di:<br>A) - personalizzare<br>la dimensione e la<br>posizione dei<br>singoli testi scritti<br>nel disegno;<br>B) - di selezionare<br>quali testi ottenere<br>nel disegno.                                                                                                    | Parametri testi         Image: Cippo in pietza         Image: Cippo in pietza         Image: Coordinate         Image: Coordinate         Image: Coordinate         Image: Coordinate         Image: Coordinate         Image: Coordinate |  |  |
|    |                                                                                                    | del testo.                                                                                                    |  |  |

| 12 | Nella figura<br>vediamo un<br>esempio di<br>applicazione di<br>tutte le scritte per<br>ogni singolo punto<br>quotato. In questo<br>caso è stata scelta<br>una scala 1:200. | 2<br>×secondo punto<br>35.35<br>Recinzione<br>(134.62,-5.13)<br>1<br>×primo punto<br>34.93<br>Picchetto<br>(140.35,-9.24)<br>FIGURA 8.10                                                                                                    |
|----|----------------------------------------------------------------------------------------------------|----------------------------------------------------------------------------------------------------|
| 13 | Nelle figure a lato<br>vediamo i<br>parametri<br>impostati per<br>ottenere il disegno<br>di figura 8.10.<br>Parametri del<br>testo numero<br>Punto.                        | Image: Punto       Coordinate         Image: Punto       Altezza testo:       1.8         Image: Punto       Altezza testo:       1.8         Image: Punto       Spostamento in est:       0.50         Image: Punto       Spostamento in ord:       -3         Image: Punto       Rotazione:       100         Image: Punto       FIGURA 8.11                                                                                                    |
| 14 | Parametri del<br>testo Descrizione<br>punto.                                                                                                    | Parametri:<br>Pescrizione<br>Quota<br>Quota<br>Coordinate<br>Parametri:<br>Descrizione<br>Altezza testo:<br>1.8<br>Spostamento in est:<br>0.50<br>Spostamento in nord:<br>Rotazione:<br>100<br>FIGURA 8.12                                                                                                    |
| 15 | Parametri del<br>testo Quota.                                                                                                    | Parametri:       Quota         Image: Provide and the second second s |
| 16 | Parametri del<br>testo Nota<br>Quota.                                                                                                    | Parametri:<br>Parametri:<br>Punto<br>Punto<br>Punto<br>Punto<br>Poscrizione<br>Spostamento in est:<br>Nota quota<br>Spostamento in nord:<br>Altezza testo:<br>1.8<br>Spostamento in est:<br>0.50<br>Spostamento in nord:<br>4<br>Rotazione:<br>100<br>Distanza tra le righe:<br>4<br>FIGURA 8.14                                                                                                    |

| 17 | Parametri del<br>testo Coordinate                                                                                                    | Parametri:<br>Punto<br>Descrizione<br>Quota<br>Nota quota<br>Coordinate<br>Nota quota<br>Spostamento in nord: 4<br>Rotazione: 100<br>FIGURA 8.15                                                                                                    |
|----|----------------------------------------------------------------------------------------------------|----------------------------------------------------------------------------------------------------|
| 18 | E' importante<br>selezionare la scala<br>adeguata<br>all'oggetto da<br>rappresentare.<br>Infatti vediamo in<br>figura a lato la<br>stessa planimetria<br>di figura 8.10<br>disegnata alla scala<br>1:1.000 anziché<br>alla scala 1.200.<br>Chiaramente in<br>poco spazio,<br>essendo la<br>planimetria più<br>piccola alla scala<br>1:1.000, non ci<br>possono stare<br>tante informazioni. | Image: Control of the control of the control of th |
| 18 | Le informazioni per<br>ottenere il tipo di<br>disegno come<br>presentato in<br>figura 8.10 sono<br>quelle memorizzate<br>nelle righe di<br>database di figura<br>a lato.                                                                                                    | Edita         Input manuale           Vista totale         QUOTA2         QUOTA3         QUOTA1           Funto         Descrizione         Est         Nord         QUOTA2         Nota QUOTA2           F         primo punto         140.353         -9.237         34.930         Picchetto           2         secondo punto         134.619         -5.134         345         Recinzione           3         141.863         -30.493         35.525         4         146.275         -14.154         35.575                                                                                                    |

| 19 | Il parametro<br><b>Modalità</b><br><b>generazione testi</b><br>controlla la<br>disposizione delle<br>informazioni<br>intorno al punto<br>quotato.<br>Confrontare le due<br>figure a lato per<br>verificare il<br>risultato. | Parametri testi<br>Modalità generazione testi:<br>Testi espansi<br>Testi compatti<br>Parametri:<br>Modalità generazione testi:<br>Testi espansi | 1<br>Cippo in pietra<br>(140.353,126.854)<br>34.930<br>Quota Att.<br>30.000<br>Quota Prog.<br>FIGURA 8.18<br>1, Cippo in pietra<br>(140.353,126.854) |
|----|----------------------------------------------------------------------------------------------------|----------------------------------------------------------------------------------------------------|----------------------------------------------------------------------------------------------------|
|    |                                                                                                    | <ul> <li>Testi espansi</li> <li>Testi compatti</li> </ul>                                                                                       | 1, Cippo in pietra<br>>(140.353,126.854)<br>34.930, Quota Att.<br>30.000, Quota Prog.                                                                |
|    |                                                                                                    |                                                                                                    | FIGURA 8.19                                                                                                    |

# 8.2 - DISEGNA TAVOLA PLANIMETRIE

Il comando serve per disegnare contemporaneamente sulla schermata principale del programma la tavola delle planimetrie di più strati/modelli presenti nel lavoro correntemente impostato.

Selezionando il comando DisCAV espone la finestra di dialogo riportata nella figura che segue, dalla quale andremo ad impostare i settaggi per il disegno e gli strati/modelli da visualizzare in grafica.

| disCAV 9.60 (52) - [C:\PFCAD\DISCAV9\DISEGNI\ND_ESEMI | PI02.dxf]<br>UOTATO DTM VOLUMI CURVELIVELLO SEZION                                                                                                    | NI GRUPPO SEZIONI UTILITY G                                                                                                    | uida      | <u>_8×</u>        |
|-------------------------------------------------------|----------------------------------------------------------------------------------------------------|----------------------------------------------------------------------------------------------------|-----------|-------------------|
| □ ☞ 🖶 👙 ୧ ୧ ୧ ୧ ୧ ୧ ୮ 🗧 🗸                             | 🗌 0 💽 💽 📰 🛛 Da Layer                                                                                                    | OLE 🍗                                                                                                    |           |                   |
| 🔤 🖴 🛋 眠 🔃 🛯 🌯 🗞 🔹 🗷 🗡 (                               | ) X I / A 🛛 / 🖧 📐                                                                                                    | • L @ @ @ @ @                                                                                                    | 🕻 🖓 👁 A 🖾 | <i>iiii i</i> 🧆 🖉 |
|                                                       | Disegna tavola planimetrie         Strat/Modelli da disegnare:         QUOTA1         QUOTA2         QUOTA3         Gestione:         • Affanca         © Sovrapponi         Righe:         Distanza         Distanza anche i punti con quota sconosciula         Disegna anche i punti con quota sconosciula         Disegna anche i punti con quota sconosciula         C Layer unico         C Layer unico         Sovrapponi al disegno esistente         Sovrapponi al disegno esistente         C Elimina dengro esistente         C Elimina antà topografiche e sovrapponi         Testi       Footo | Scala test.<br>C 1:50<br>C 1:200<br>C 1:250<br>C 1:500<br>C 1:500<br>C 1:1000<br>C 1:1400<br>C 1:2880<br>C 1:2880 |           |                   |
|                                                       |                                                                                                    |                                                                                                    |           | 111               |

Vediamo quindi ora nella tabella che segue la descrizione di tutti i comandi di figura 8.20.

| 1  | Strati/Modelli<br>da Disegnare                                                                                               | In questo riquadro andremo a spuntare gli<br>strati/modelli da visualizzare in grafica.                                                                                                    |  |  |
|----|----------------------------------------------------------------------------------------------------|----------------------------------------------------------------------------------------------------|--|--|
| 2  | Gestione                                                                                                    | In questa casella è possibile decidere se<br>affiancare o sovrapporre i disegni dei singoli<br>strati precedentemente selezionati. I due<br>diversi risultati sono riportati nelle figure<br>8.21 e 8.22.                                                                                                    |  |  |
| 2a | Affianca                                                                                                    | Image: State State Decomposition (State State S |  |  |
| 2b | <b>Sovrapponi</b><br>(in blu vediamo i<br>punti dello strato<br>Quota1, mentre<br>in rosso quelli<br>dello strato<br>Quota2) | Image: International data based       Image: International data based                                                                                                    |  |  |
| 3  | Righe                                                                                                    | In questa casella andiamo ad impostare il<br>numero massimo di colonne da visualizzare<br>nel disegno e la loro distanza. Possiamo inoltre<br>editare l'altezza dei testi del titolo delle stesse.                                                                                                    |  |  |
| 4  | Disegna<br>anche i punti<br>con quota<br>sconosciuta                                                                         | Spuntando questa opzione il programma<br>disegna nella grafica anche i punti senza<br>quota ovvero quei punti che nell'archivio<br>numerico contengono nel campo quota il                                                                                                    |  |  |

| 5 | Disegna<br>anche i punti<br>a quota 0 | Questa opzione permette di ottenere in<br>grafica anche quei punti con Quota nulla.                                                                                                    |  |  |  |  |
|---|---------------------------------------|----------------------------------------------------------------------------------------------------|--|--|--|--|
| 6 | Layer                                 | - <b>Layer unico</b> se i punti di tutti gli strati<br>vengono registrati su un unico layer (layer<br>PUNTI);                                                                                                    |  |  |  |  |
|   |                                       | - Layer per strato/modello se i punti<br>quotati vengono divisi per ogni singolo<br>modello/strato, per esempio:<br>P_QUOTA1<br>P_QUOTA2<br>                                                                                                    |  |  |  |  |
| 7 | Nuovo<br>Disegno                      | Nel riquadro Nuovo Disegno abbiamo la<br>possibilità di selezionare tre opzioni ben<br>distinte:                                                                                                    |  |  |  |  |
|   |                                       | <ul> <li>A) Elimina Disegno Esistente: per cancellare il disegno presente sulla schermata principale del programma e di conseguenza fare il nuovo disegno.</li> <li>B) Sovrapponi al disegno esistente: per sovrapporre il nuovo disegno al disegno già presente nella schermata principale di DisCAV.</li> <li>C) Elimina Entità Topografiche e sovrapponi: per cancellare tutte le entità topografiche disegnate con Discav e mantenere le altre entità disegnate manualmente e registrate sul nuovo disegno.</li> </ul> |  |  |  |  |
| 8 | Scala Testi                           | Discav genera il disegno dei testi dalla scala<br>1:50 alla scala 1:10.000; cambiando la scala<br>il disegno topografico non subisce variazioni<br>di scala, ma rimane sempre 1unità:1metro;<br>cambia invece l'altezza e la distanza dei testi<br>Numero, Quota, Descrizione.                                                                                                    |  |  |  |  |
| 9 | Testi                                 | Con questo sottomenu è possibile<br>personalizzare la dimensione e la posizione<br>dei testi e scegliere quali testi visualizzare in<br>grafica. Per ulteriori spiegazioni consultare il<br>paragrafo precedente.                                                                                                    |  |  |  |  |

# 8.3 - STAMPA ARCHIVIO PUNTI

L'opzione di stampa dell'archivio dei punti offre all'operatore la possibilità di ottenere la stampa dei dati di un singolo Strato/Modello o di tutto l'archivio degli Strati/Modelli se presenti.

Nella figura vediamo il sottomenu del comando **STAMPA ARCHIVI PUNTI** e nei paragrafi successivi le varie opzioni di stampa.

| disCAV 9.60 (52) - [C:\PFCAD\DISCAV9.6\DISEGNI   | TAV_ND_PROVASC5.dxf]                              |                                  |
|--------------------------------------------------|---------------------------------------------------|----------------------------------|
| File Modifica Vista Disegna Imposta Edita LAVORI | PIANO QUOTATO DTM VOLUMI CURVELIVE                | LLO SEZIONI GRUPPO SEZIONI UTILI |
| D 🛎 🖶 💩 Q Q Q Q 🔍 🖉 🗉 🗄                          | DISEGNA PLANIMETRIA<br>DISEGNA TAVOLA PLANIMETRIE | _ayer OLE 🛬                      |
| 🕺 📇 💻 🍋 🍋 😳 🛛 🗛 🔸 🏒                              | STAMPA ARCHIVIO PUNTI                             | STAMPA TUTTI GLI STRATI/MODELLI. |
|                                                  | GENERA FILE ASCII                                 | STAMPA SINGOLO STRATO/MODELLO    |
|                                                  | INDICIZZA/RINUMERA ARCHIVIO PUNTI                 |                                  |
|                                                  | CALCOLI VARI                                      | 47                               |
|                                                  | OPZIONI AVANZATE                                  | 4′                               |
|                                                  |                                                   | 45 X134 X110 88109               |

## FIGURA 8.23

# 8.3.1 - STAMPA TUTTI GLI STRATI / MODELLI

Questo sottomenu attiva la maschera di figura 8.24 dove è possibile selezionare le quattro videate di impostazione e precisamente:

- **Stampante** per definire l'impostazione della stampante da utilizzare, l'orientamento del foglio e i margini.

- **Intestazione** per inserire l'intestazione all'inizio del primo foglio di stampa o su tutti i fogli successivi.

- **Piè di pagina** per inserire un'informazione ripetitiva alla fine di ogni pagina.

Edita per personalizzare i dati da inserire sul layout di stampa.
 In particolare il menu Edita permette di selezionare le informazioni numeriche che vogliamo ottenere sulla carta.
 Si consiglia di utilizzare l'Anteprima per prendere pratica con tutte le opzioni di stampa.

| Stampa                           |               |                        |
|----------------------------------|---------------|------------------------|
| Stampante Intestazione Piè di pa | agina Edita   |                        |
| Stampante:                       |               |                        |
| Nome: Kyocera FS-600             |               | << Imposta             |
| Driver:                          |               |                        |
| Percorso:                        |               |                        |
| Orientamento: Verticale          |               |                        |
| Fonte:                           |               |                        |
| Nome: Courier New                |               | Imposta                |
| Dimensione: 8                    | Colore: Nero  |                        |
| Stile: Normale                   |               |                        |
| Margini (in millimetri):         |               |                        |
| Margine sup                      | periore: 10 🚖 | Margine sinistro: 10 🚖 |
| Margine in                       | feriore: 10 🚖 | Margine destro: 10     |
|                                  |               |                        |
|                                  |               |                        |
|                                  |               |                        |
| St                               | ampa Annulla  | Anteprima              |

# 8.3.2 - STAMPA DI UN SINGOLO STRATO / MODELLO

Questa selezione attiva la maschera di figura 8.25 in cui l'operatore può scegliere quale Strato / Modello stampare. E' inoltre possibile definire il numero di decimali con i quali saranno scritti i numeri indicanti le coordinate e la quota del punto.

| Stampa archivi             | o dei pu    | nti               |          |    |   |
|----------------------------|-------------|-------------------|----------|----|---|
| Selezionare lo str         | ato/mode    | ello da stampare: | QUOT     | 41 |   |
| 🔲 Stampare an              | che i pun   | iti con quota sco | nosciuta |    |   |
| 🔲 Includi le info          | ormazioni   | sul lavoro        |          |    |   |
| Precisione dei d           | lecimali ir | n stampa:         |          |    |   |
| Coordinate: 3 文 Quote: 3 文 |             |                   |          |    | • |
|                            | OK          |                   | Annulla  |    |   |

FIGURA 8.25

# 8.4 - GENERA FILE ASCII

| 1-                                  |             | 1-                            |                                   | [                                      |             | [      |             |   |
|-------------------------------------|-------------|-------------------------------|-----------------------------------|----------------------------------------|-------------|--------|-------------|---|
| Punto                               | Descrizione | Est                           | Nord                              | QUOTAL                                 | Nota QUOTA1 | QUOTAZ | Nota QUOTAZ |   |
| 1                                   |             | -76.634                       | -23.235                           | -0.025                                 |             |        |             |   |
| 2                                   |             | -77.183                       | -19.181                           | 1.166                                  |             |        |             |   |
| 3                                   |             | -74.277                       | -23.427                           | -0.075                                 |             | -0.075 |             |   |
| 4                                   |             | -80.517                       | 9.792                             | 0.015                                  |             | _      |             |   |
| 5                                   |             | -80.182                       | 4.688                             | 0.001                                  |             |        |             |   |
| 6                                   |             | -79.312                       | -1.911                            | 0.027                                  |             | 1 250  |             |   |
| ,<br>,                              |             | 0.343                         | -0.470                            | 1.250                                  |             | 1.230  |             |   |
| °                                   |             | 0.071                         | -20.435                           | 0.501                                  |             | 0.501  |             |   |
| 3                                   |             | -8.074                        | -21.415                           | 0.509                                  |             | 0.509  |             |   |
| 10                                  |             | -24 221                       | -22.400                           | 0.091                                  |             | 0.091  |             |   |
| 12                                  |             | -24.731                       | -24 272                           | 0.150                                  |             | 0.198  |             |   |
| 12                                  |             | -33.136                       | -29.272                           | 0.340                                  |             | 0.340  |             |   |
| 14                                  |             | -43.330                       | -23.460                           | 0.260                                  |             | 0.260  |             |   |
| 22                                  |             | -74 300                       | -27 682                           | -0.069                                 |             | -0.069 |             |   |
| 23                                  |             | -75.067                       | -19 025                           | 1 267                                  |             | 0.005  |             |   |
| 24                                  |             | -75.067                       | -13 825                           | 0.064                                  |             |        |             |   |
| 25                                  |             | -76 678                       | -8 108                            | 0.041                                  |             | 0.041  |             |   |
| 26                                  |             | -79 402                       | 15 195                            | -0.991                                 |             | 0.011  |             |   |
| 27                                  |             | -78,851                       | 12 226                            | -1.090                                 |             |        |             |   |
| 28                                  |             | -78 359                       | 9 757                             | -0.828                                 |             |        |             |   |
| 29                                  |             | -78.034                       | 6 165                             | -0.583                                 |             | -0.583 |             |   |
| 30                                  |             | -77.441                       | 1.030                             | -0.391                                 |             | -0.391 |             |   |
| 31                                  |             | -76.861                       | -4.122                            | -0.408                                 |             | -0.408 |             |   |
| 32                                  |             | -76.541                       | -6.442                            | -0.481                                 |             | -0.481 |             |   |
|                                     |             | -                             |                                   |                                        |             |        |             |   |
| File da generare:                   |             | E sporta:                     |                                   |                                        |             |        |             |   |
| Directory dei file As               | SCIE        | <ul> <li>Tutti gli</li> </ul> | strati/modelli                    |                                        |             |        |             | _ |
| Nome file:                          |             |                               |                                   | IOT 41                                 | -           |        |             |   |
|                                     | Sfoglia.    | Strato/                       | nodello: Juu                      |                                        | <u> </u>    |        |             |   |
| Scegliere il formato                | o del file: |                               |                                   |                                        |             |        |             |   |
| Est, Nord, Que<br>C. Nord, Est, Our | ota         | C Num, No<br>C 2 Num          | rd, Est, Quota<br>Eat, Nard, Quat | - UDrivera Mat                         |             |        |             |   |
| C Num, Est, Nord                    | d. Quota    | C 21 Num,                     | Est Nord IQue                     | a, menisma, ivot<br>ota I H Prisma I N | otal        |        |             |   |
|                                     | -, -,       |                               |                                   |                                        |             |        |             |   |

La funzione trasporta il contenuto numerico dell'archivio dei punti quotati in un file ASCII editabile. Per eseguire il comando selezionare un file con il comando **Sfoglia**, selezionare ancora se esportare l'intero archivio composto da uno o più Strati/Modelli o un singolo Strato/Modello. Scegliere infine il formato del file con la sequenza di dati desiderata. Una volta impostati tutti i settaggi, premere **Genera** per creare il file Ascii.

Nella tabella che segue è visualizzato il contenuto di un file ASCII generato. I valori 9999.999 corrispondono ai campi vuoti del database e quindi alle celle in grigio della maschera di figura 8.26.

1,-76.634,-23.235,-0.025 2,-77.183,-19.181,1.166,999999.999 3,-74.277,-23.427,-0.075,-0.075 4,-80.517,9.792,0.015,999999.999 5,-80.182,4.688,0.001,999999.999 6,-79.312,-1.911,0.027,999999.999 7,0.343,-0.47,1.25,1.25 8,0.071,-20.458,0.901,0.901 9,-8.074,-21.415,0.509,0.509 10,-16.809,-22.4,0.091,0.091

# 8.5 - INDICIZZA - RINUMERA ARCHIVIO PUNTI

| Indicizzazione, | /Rinumerazione Punti       |               |         |         |              |                   |             |         |         |
|-----------------|----------------------------|---------------|---------|---------|--------------|-------------------|-------------|---------|---------|
| Vista totale QL | JOTA1 QUOTA2               |               |         |         |              |                   |             |         |         |
| Punto           | Descrizione                | Est           | Nord    | QUOTA1  | Nota QUOTA1  | QUOTA2            | Nota QUOTA2 |         |         |
| ▶ 1             |                            | -76.634       | -23.235 | -0.025  |              |                   |             |         |         |
| 2               |                            | -77.183       | -19.181 | 1.166   |              |                   |             |         |         |
| 3               |                            | -74.277       | -23.427 | -0.075  |              | -0.075            |             |         |         |
| 4               |                            | -80.517       | 9.792   | 0.015   |              |                   |             |         |         |
| 5               |                            | -80.182       | 4.688   | 0.001   |              |                   |             |         |         |
| 6               |                            | -79.312       | -1.911  | 0.027   |              |                   |             |         |         |
| 7               |                            | 0.343         | -0.470  | 1.250   |              | 1.250             |             |         |         |
| 8               |                            | 0.071         | -20.458 | 0.901   |              | 0.901             |             |         |         |
| 9               |                            | -8.074        | -21.415 | 0.509   |              | 0.509             |             |         |         |
| 10              |                            | -16.809       | -22.400 | 0.091   |              | 0.091             |             |         |         |
| 11              |                            | -24.731       | -23.311 | 0.198   |              | 0.198             |             |         |         |
| 12              |                            | -33.136       | -24.272 | 0.340   |              | 0.340             |             |         |         |
| 13              |                            | -43.350       | -25.460 | 0.260   |              | 0.260             |             |         |         |
| 14              |                            | -49.199       | -26.139 | 0.192   |              | 0.192             |             |         |         |
| 22              |                            | -74.300       | -27.682 | -0.069  |              | -0.069            |             |         |         |
| 23              |                            | -75.067       | -19.025 | 1.267   |              |                   |             |         |         |
| 24              |                            | -76.047       | -13.825 | 0.064   |              |                   |             |         |         |
| 25              |                            | -76.678       | -8.108  | 0.041   |              | 0.041             |             |         |         |
| 26              |                            | -79.402       | 15.185  | -0.881  |              |                   |             |         |         |
| 27              |                            | -78.851       | 12.226  | -1.090  |              |                   |             |         |         |
| 28              |                            | -78.359       | 9.757   | -0.828  |              |                   |             |         |         |
| 29              |                            | -78.034       | 6.165   | -0.583  |              | -0.583            |             |         |         |
| 30              |                            | -77.441       | 1.030   | -0.391  |              | -0.391            |             |         |         |
| 31              |                            | -76.861       | -4.122  | -0.408  |              | -0.408            |             |         |         |
| 32              |                            | -76.541       | -6.442  | -0.481  |              | -0.481            |             |         |         |
| 33              |                            | -75.991       | -11.468 | -0.034  |              |                   |             |         |         |
| 34              |                            | -76.089       | 16.068  | -1.430  | (            | -1.43             |             |         |         |
| Indicizzazione  |                            |               |         |         | Rinumerazi   | one:              |             |         |         |
|                 |                            |               |         | Indicia | za Prefisso: | P.CAMP            | Rinumera    |         |         |
| Annulla i       | ndici 🔿 Coordinata Est 🤇   | Nota QUOTA1   |         |         |              |                   |             |         |         |
| C Nome pu       | unto 🔹 C Coordinata Nord 🤇 | QUOTA2        |         |         | C. Tuttic    | li strati/modelli |             |         |         |
| C Descrizio     | one C QUOTA1 C             | Nota QUOTA2   |         |         | C Strato     | /Modello: QUOTA   | A1 💌        |         |         |
|                 | IN PROVACCE L'             |               |         |         |              |                   |             |         | OK [ A  |
| Lavoro corren   | ILE. FRUVASUS - LINEA C    | onente: 17124 |         |         |              |                   |             | Imposta | Annulla |

Questo comando permette il riordino dei dati secondo indici definiti dall'operatore. E' inoltre possibile rinumerare l'intero archivio dei punti secondo i nuovi indici ed associando al numero una eventuale stringa. L' opzione **Indicizzazione** serve ad impostare il campo dati su cui forare l'indicizzazione.

**Rinumerazione:** in questa casella l'operatore imposta un carattere da aggiungere davanti alla numerazione. Nella figura che segue, utilizzando questa funzione, vediamo come sia stata modificata la numerazione.

| In                         | dicizzazione/Rinum | erazione Punti |         |         |        |             |        |             |
|----------------------------|--------------------|----------------|---------|---------|--------|-------------|--------|-------------|
| Vista totale QUOTA1 QUOTA2 |                    |                |         |         |        |             |        |             |
| Γ                          | Punto              | Descrizione    | Est     | Nord    | QUOTA1 | Nota QUOTAl | QUOTA2 | Nota QUOTA2 |
| Þ                          | P.CAMP1            |                | -76.634 | -23.235 | -0.025 |             |        |             |
| Г                          | P.CAMP2            |                | -77.183 | -19.181 | 1.166  |             |        |             |
| Γ                          | P.CAMP3            |                | -74.277 | -23.427 | -0.075 |             | -0.075 |             |
| Γ                          | P.CAMP4            |                | -80.517 | 9.792   | 0.015  |             |        |             |
| Γ                          | P.CAMP5            |                |         | 4.688   | 0.001  |             |        |             |
| Г                          | P.CAMP6            |                | -79.312 | -1.911  | 0.027  |             |        |             |
| Γ                          | P.CAMP7            |                | 0.343   | -0.470  | 1.250  |             | 1.250  |             |
| Г                          | P.CAMP8            |                | 0.071   | -20.458 | 0.901  |             | 0.901  |             |
|                            |                    |                |         |         |        |             |        |             |

FIGURA 8.28

# 8.6 - CALCOLI VARI

Con le opzioni **CALCOLI VARI** inserite in DISCAV, l'operatore può ricercare e calcolare nuovi punti 3D all'interno del piano quotato partendo da dei punti esistenti.

| PFCAD\DISCAV9.6\DISEGNI                                        | \TAV_ND_PROVASCS.dxfj                                                                                   |                                                                                                    |
|----------------------------------------------------------------|----------------------------------------------------------------------------------------------------|----------------------------------------------------------------------------------------------------|
| na Imposta Edita LAVORI                                        | PIANO QUOTATO DTM VOLUMI CURVELI                                                                        | VELLO SEZIONI GRUPPO SEZIONI UTILITY Guida                                                                                                    |
|                                                                | : DISEGNA PLANIMETRIA<br>DISEGNA TAVOLA PLANIMETRIE                                                     | -ayer 💌 💽                                                                                                    |
| 📖 🖪 🔍 - 🏑                                                      | STAMPA ARCHIVIO PUNTI<br>GENERA FILE ASCII                                                              | ' <u> </u>                                                                                                    |
|                                                                | INDICIZZA/RINUMERA ARCHIVIO PUNTI                                                                       | 10 ,                                                                                                    |
|                                                                | CALCOLI VARI                                                                                            | PUNTO MEDIO DI UN SEGMENTO AB                                                                                                    |
|                                                                | OPZIONI AVANZATE                                                                                        | ALLUNGAMENTO DI UN SEGMENTO AB DA B                                                                                                    |
| ×11289 23 <sup>34</sup><br>×1289 23 <sup>34</sup><br>×1287 385 | $4^{2}$ $x^{117}$<br>$5$ $3^{8}$ $4^{0}$ $8^{9}$<br>$3^{7}$ $x^{39}$ $x^{1}$ $x^{6}$<br>$x^{7}$ $x^{5}$ | ALLUNGAMENTO DI UN SEGMENTO AB DA A<br>VINTERSEZIONE DI DUE ALLINEAMENTI<br>QUARTO PUNTO DI UN PARALLELOGRAMMO<br>SEGMENTO PARALLELO<br>PICCHETTAMENTO DI UNA CURVA<br>DIVISIONE DI UN SEGMENTO AB IN N PARTI<br>CERCHIO DA TRE PUNTI<br>ARCO DA TRE PUNTI |
| ×120 32<br>×122 74                                             | × <sup>84</sup> × <sup>85</sup>                                                                         |                                                                                                    |
| 30 × <sup>73</sup>                                             |                                                                                                    | ×93£1 <del>/</del>                                                                                                    |
| 31                                                             | 83 82                                                                                                   | × <sup>81</sup> × × × × × × × × × × × × × × × × × × ×                                                                                                    |

## FIGURA 8.25

Prima di utilizzare queste funzioni, si consiglia di impostare il numero dei decimali del disegno con valore 3. Per eseguire questo

settaggio entrare nel menu Imposta - Preferenze - Formati - Precisione Coordinate e distanze.

I nuovi punti vengono normalmente appesi al database in coda, record per record così come esposto nella figura che segue.

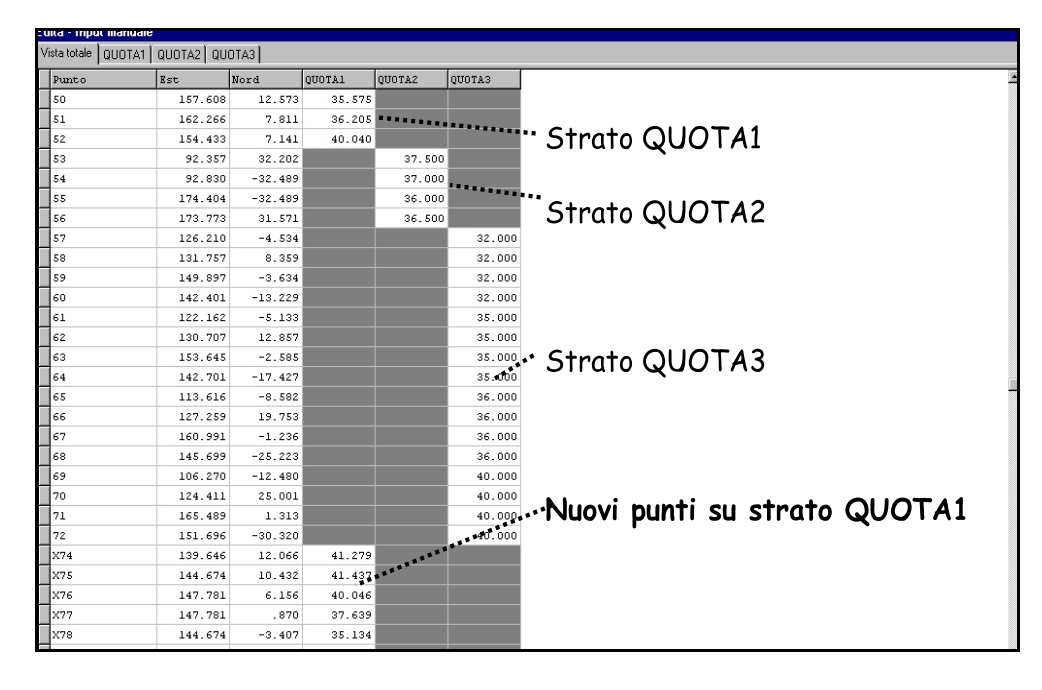

### FIGURA 8.26

Le opzioni disponibili sono descritte nei paragrafi che seguono.

## 8.6.1 - PUNTO MEDIO DI UN SEGMENTO A-B

La funzione calcola un nuovo punto quotato posizionato a metà tra i due punti selezionati. Il punto calcolato viene registrato nell'archivio numerico. Analizziamo tutte le fasi operative nella tabella.

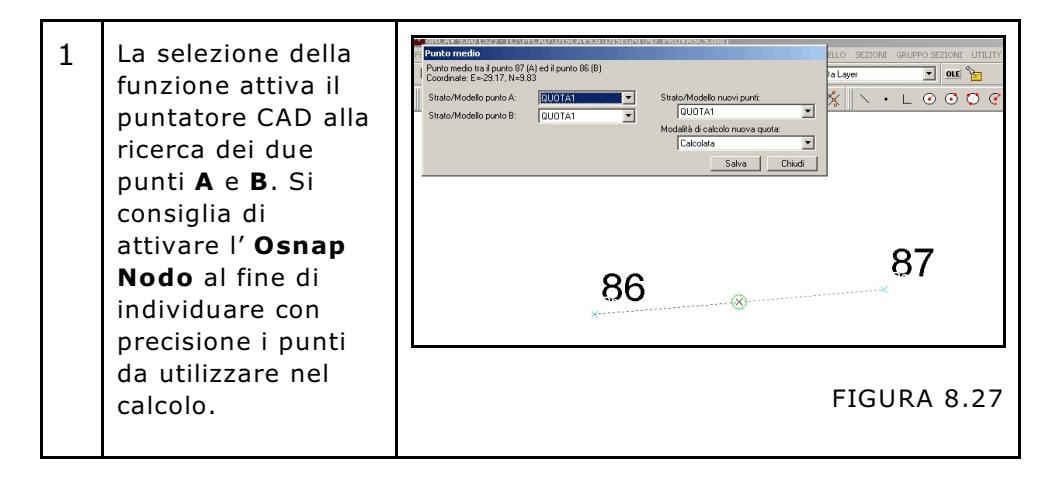

| 2 | Dopo aver cliccato sul punto <b>86</b> e <b>87</b> il programma visualizza la soluzione al centro tra i due punti e chiede all'operatore le seguenti opzioni:                                                                                                    |
|---|----------------------------------------------------------------------------------------------------|
|   | <ul> <li>Strato/Modello punto A. In questa casella l'utente deve inserire<br/>lo Strato/Modello da cui prelevare il punto A. Se viene inserito uno<br/>Strato/Modello con quota sconosciuta (99999.999) in fase di calcolo<br/>il programma segnalerà un errore "Punto senza quota".</li> <li>Strato/Modello punto B. Vale lo stesso concetto esposto per il<br/>punto A</li> </ul>             |
|   | - <b>Strato/Modello nuovi punti.</b> L'operatore decide in quale<br>Strato/Modello registrare il nuovo punto. La selezione avviene sugli<br>Strati/Modelli disponibili.                                                                                                    |
|   | - Modalità di calcolo nuova quota. Mentre il calcolo delle<br>coordinate NORD - EST è univoco, la quota del nuovo punto può<br>assumere diversi valori in base a questa impostazione.                                                                                                    |
|   | Punto medio         Punto medio tra il punto 87 (A) ed il punto 86 (B)         Coordinate: E=2317, N=9.83         Strato/Modello punto A:         QUOTA1         Strato/Modello punto B:         QUOTA1         Wodalità di calcolo nuova quota:         Calcolata         Quota punto A:         Quota punto A         Quota punto A         Quota sconosciuta                                 |
|   | FIGURA 8.28                                                                                                    |
|   | <ul> <li>Le scelte possibili sono, come evidenziato in figura 8.28, le seguenti:</li> <li>Calcolata, ovvero il nuovo punto prende il valore quota pari a Qa+Qb/2, cioè la quota media tra A e B.</li> <li>Quota punto A. In questo caso il nuovo punto prende lo stesso valore quota di A.</li> <li>Quota punto B. In questo caso il nuovo punto prende lo stesso valore quota di B.</li> </ul> |
|   | - Quota sconosciuta. La quota del nuovo punto non ha nessun valore, ovvero 99999,999.                                                                                                    |
| 3 | Notare nella figura<br>a lato il nuovo<br>punto x1000<br>registrato alla base<br>dell'archivio<br>numerico dei punti.                                                                                                    |

## 8.6.2 - ALLUNGAMENTO DI UN SEGMENTO AB DA B

La funzione calcola un nuovo punto quotato posizionato tra due punti selezionati. Il punto calcolato viene registrato nell'archivio numerico. Analizziamo tutte le fasi operative nella tabella.

| 1 | La selezione della<br>funzione attiva il<br>puntatore CAD alla<br>ricerca dei due punti<br><b>A</b> e <b>B</b> . Si consiglia di<br>attivare l' <b>Osnap</b><br><b>Nodo</b> al fine di<br>individuare con<br>precisione i punti da<br>utilizzare nel calcolo.                                                                                                    | Answering     Bits of the protection of the protection of |  |  |  |  |  |  |
|---|----------------------------------------------------------------------------------------------------|----------------------------------------------------------------------------------------------------|--|--|--|--|--|--|
|   |                                                                                                    | FIGURA 8.30                                                                                                    |  |  |  |  |  |  |
| 2 | Dopo aver cliccato sul p<br>e chiede all'operatore la<br>- Strato/Modello pun<br>Strato/Modello dal qua<br>Strato/Modello con qua<br>programma segnalerà d<br>- Strato/Modello pun<br>A.<br>- Strato/Modello nuov<br>registrare il nuovo p<br>disponibili.<br>- Modalità di calcolo<br>NORD - EST è univoco<br>valori in base a questa<br>Mungamento del segne<br>Condinet: E=1380, N<br>Strato/Modello punto B | punto <b>86</b> e <b>87</b> il programma visualizza la soluzione<br>e seguenti opzioni:<br><b>nto A.</b> In questa casella l'utente deve inserire lo<br>ale prelevare il punto A. Se viene inserito uno<br>bta sconosciuta (99999.999) in fase di calcolo il<br>un errore "Punto senza quota".<br><b>rto B.</b> Vale lo stesso concetto esposto per il punto<br><b>vi punti.</b> L'operatore decide in quale Strato/Modello<br>unto. La selezione avviene sugli Strati/Modelli<br><b>nuova quota.</b> Mentre il calcolo delle coordinate<br>, la quota del nuovo punto può assumere diversi<br>impostazione.<br><b>nuova se se se se se se se se se se se se se </b>                                                                                                    |  |  |  |  |  |  |
|   | FIGURA 8.31                                                                                                    |                                                                                                    |  |  |  |  |  |  |
|   | Le scelte possibili sono,<br>– Calcolata, ovvero il n<br>allineamento tra A e B.<br>– Quota punto A. In c<br>quota di A.<br>– Quota punto B. In c<br>quota di B.<br>– Quota media AB. Il<br>– Quota sconosciuta.<br>ovvero 99999,999.                                                                                                    | come evidenziato in figura 8.31, le seguenti:<br>nuovo punto prende il valore quota pari al punto in<br>guesto caso il nuovo punto prende lo stesso valore<br>guesto caso il nuovo punto prende lo stesso valore<br>nuovo punto prende la media delle quote in A e B.<br>La quota del nuovo punto non ha nessun valore,                                                                                                    |  |  |  |  |  |  |

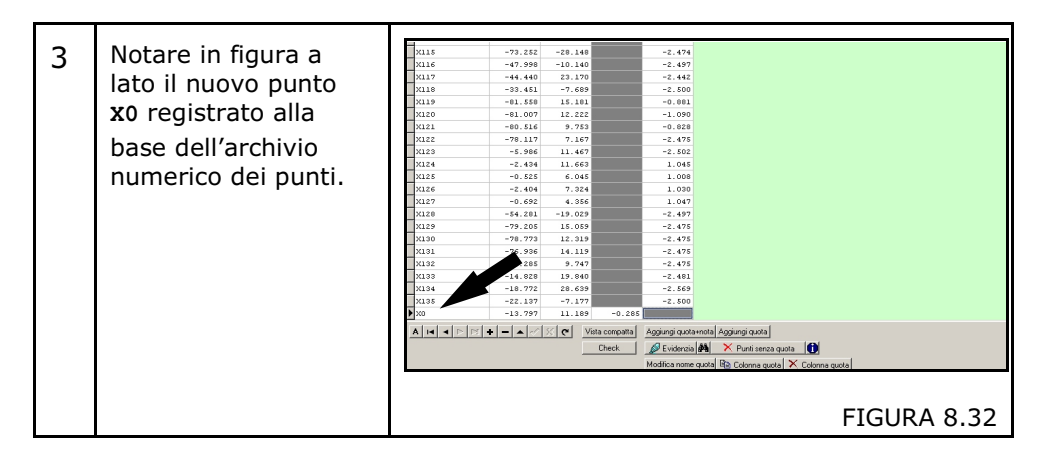

# 8.6.3 - ALLUNGAMENTO DI UN SEGMENTO AB DA A

Si tratta di una procedura di calcolo simile alla precedente. Il nuovo punto è calcolato sempre sul segmento AB, ma la distanza di calcolo viene considerata dal punto A e non da B.

# 8.6.4 - INTERSEZIONE DI DUE ALLINEAMENTI

Il comando permette di calcolare il punto di intersezione tra due segmenti che hanno vertici corrispondenti a punti quotati.

Seguire nella tabella sottostante un esempio di calcolo.

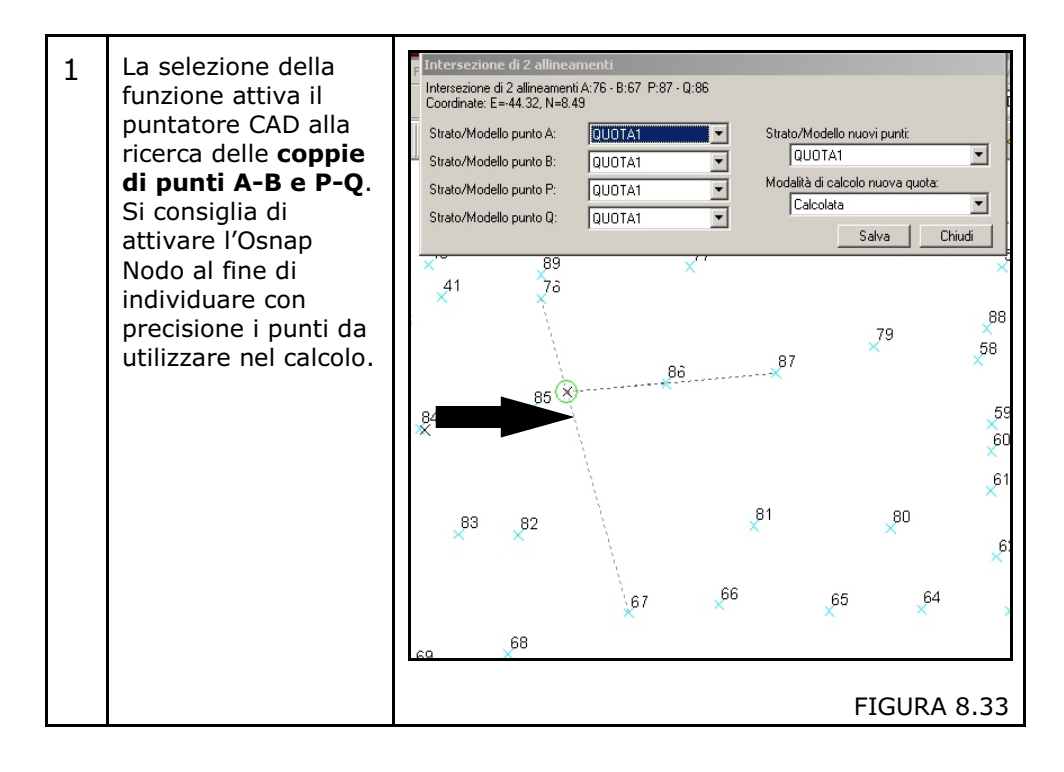

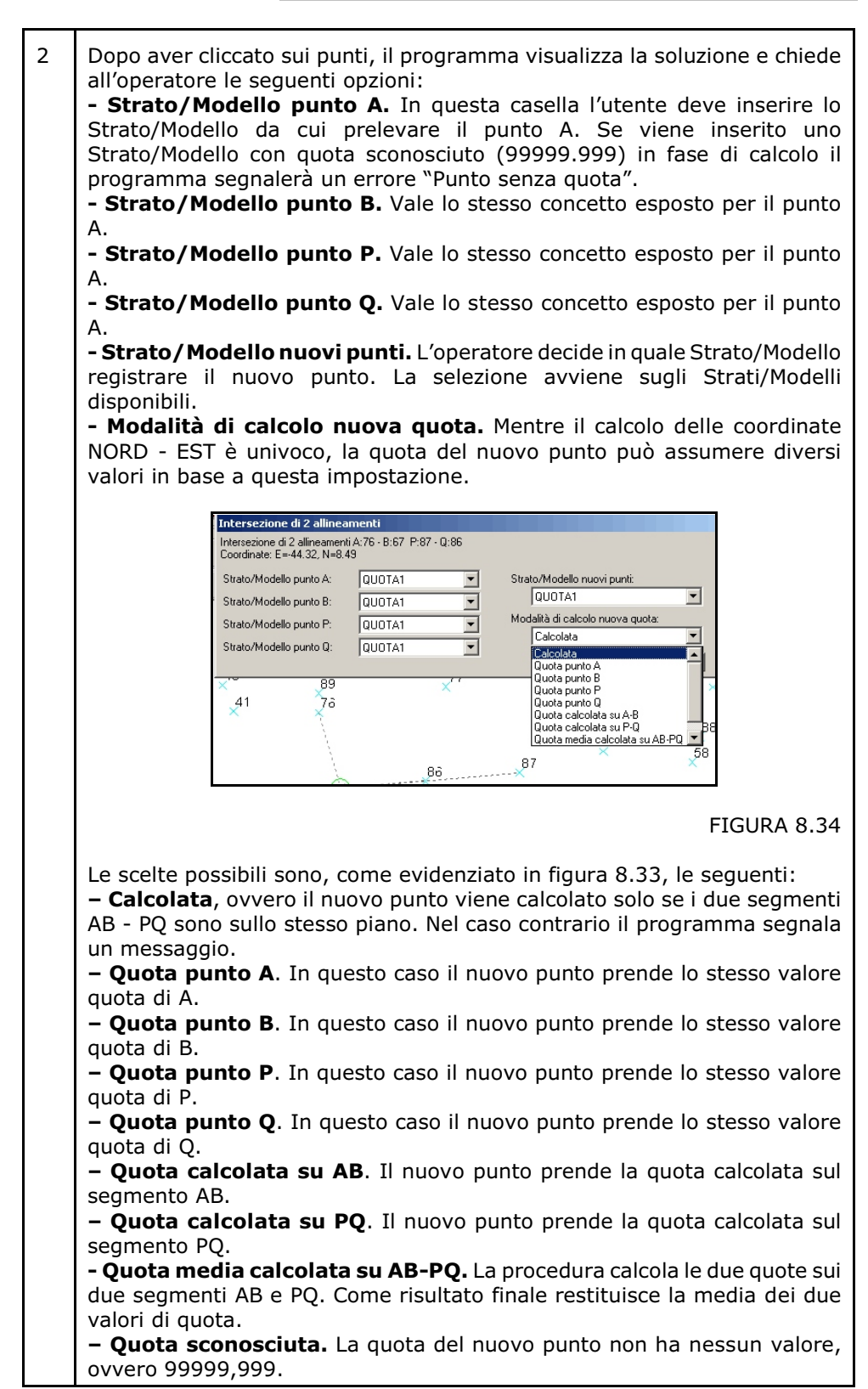

| 3 | Notare in figura a<br>lato il nuovo punto<br>x0 registrato alla<br>base dell'archivio<br>numerico dei punti. | X131       -76.936       14.119       -2.475         X132       -78.285       9.747       -2.475         X133       -1       19.840       -2.481         X134       -5.772       28.639       -2.569         X135       -22.137       -7.177       -2.500         X0       -13.797       11.189       -0.285         A       I       I       I       I         I       I       I       I       I         A       I       I       I       I | Aggiun<br>➤ P<br>B To |
|---|----------------------------------------------------------------------------------------------------|----------------------------------------------------------------------------------------------------|-----------------------|
|   |                                                                                                    | FIGURA                                                                                                    | 8.35                  |

## 8.6.5 - QUARTO PUNTO DI UN PARALLELOGRAMMO

La funzione, dati tre punti quotati calcola il quarto costruendo un rettangolo o comunque un parallelogrammo.

La procedura operativa è simile a quella descritta nel precedente punto 8.6.4. In figura 8.36 vediamo un esempio applicativo.

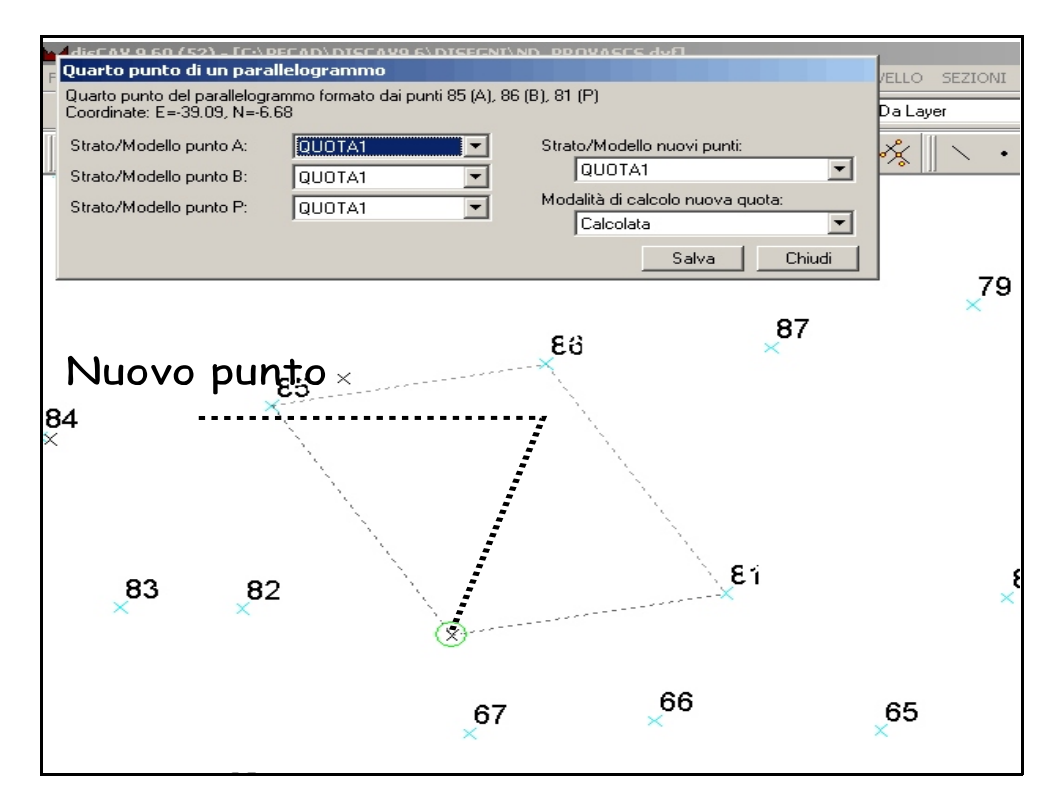

# 8.6.6 - INTERSEZIONE PERPENDICOLARE AD AB DAL PUNTO P

Con questa opzione possiamo risolvere numerosi problemi pratici quando, in particolare, si deve calcolare un punto intersecante il segmento AB, o un suo prolungamento, e perpendicolare a P.

La procedura operativa è simile a quella descritta nel precedente punto 8.6.4. In figura 8.37 vediamo un esempio applicativo.

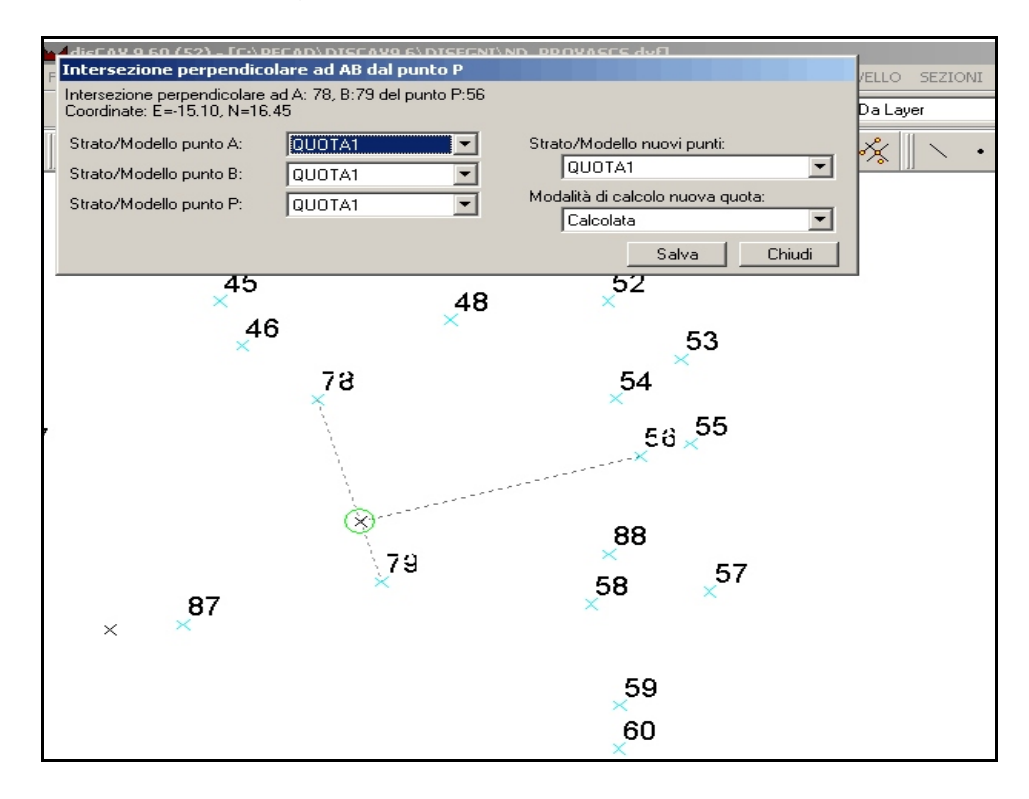

FIGURA 8.37

## 8.6.7 - SEGMENTO PARALLELO

Questa opzione permette di generare due nuovi punti che, uniti tra loro, formano un segmento PQ parallelo ad uno dato AB.

La procedura operativa è simile a quella descritta nel precedente punto 8.6.4. In figura 8.38 ne è riportato un esempio.

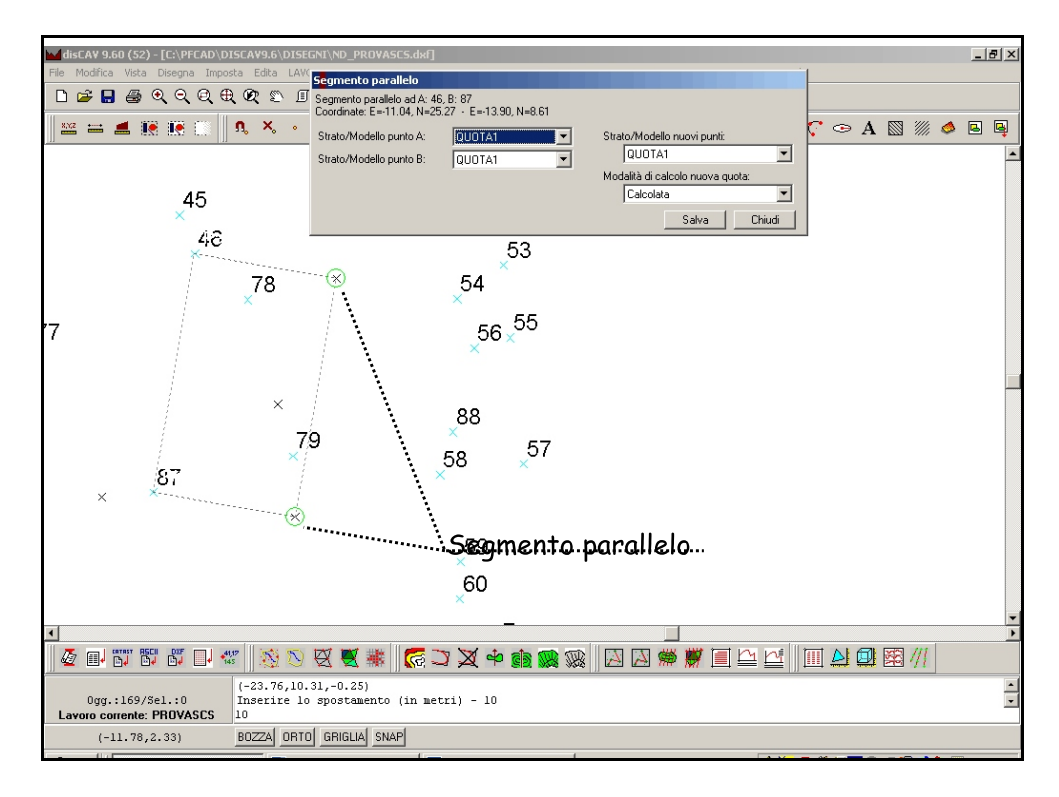

FIGURA 8.38

# 8.6.8 - PICCHETTAMENTO DI UNA CURVA

Questa funzione traccia una curva tra due punti quotati secondo un determinato raggio definito dall'utente. Gli elementi richiesti sono:

i elementi richiesti sono:

- i due punti quotati
- il raggio della curva da inserire

- il numero di picchetti da memorizzare.

Vediamo nella tabella un esempio applicativo.

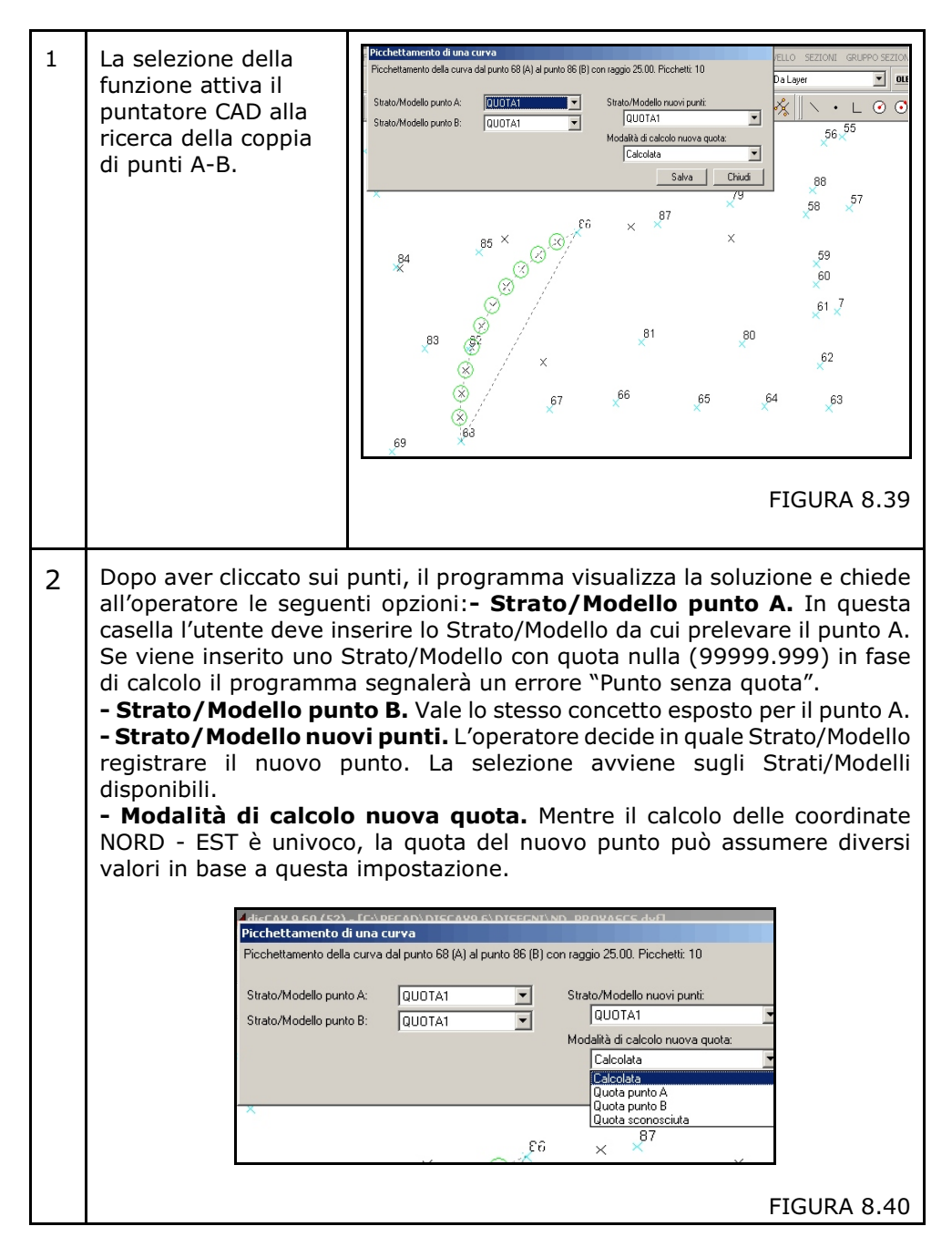

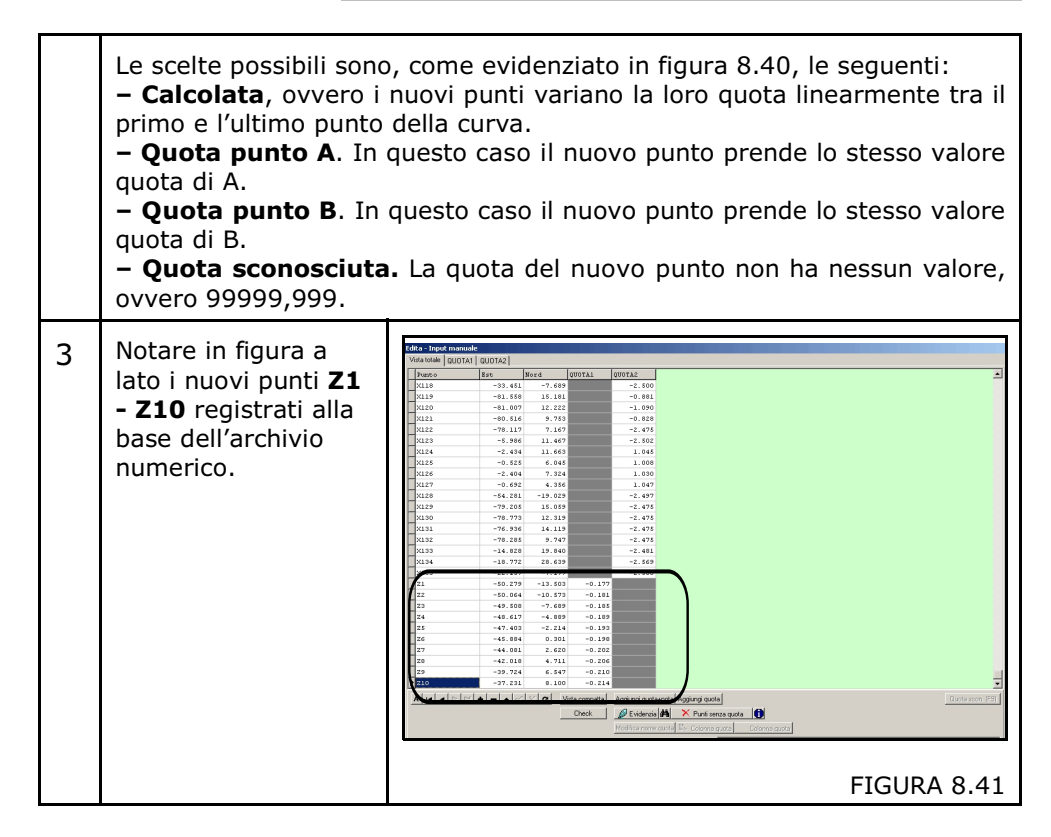

# 8.6.9 - DIVISIONE DI UN SEGMENTO AB IN N PARTI

DISCAV calcola una serie di nuovi punti equidistanti e con quota, tra due punti quotati selezionati.

La procedura operativa è simile a quanto descritto nel precedente punto 8.6.4. In figura 8.42 vediamo un esempio applicativo.

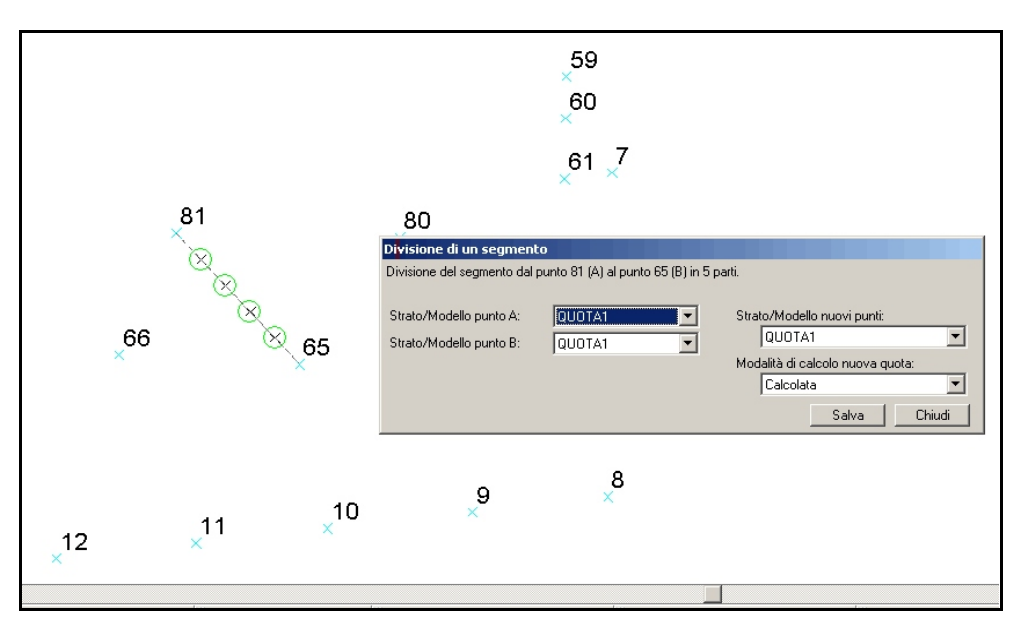

# 8.6.10 - CERCHIO TRA TRE PUNTI

Questa funzione, simile a quella descritta nel paragrafo 8.6.8, traccia un insieme di nuovi punti disposti su un cerchio generato da tre punti selezionati.

Gli elementi richiesti sono:

- i tre punti attraverso cui viene generato il cerchio.
- il numero di nuovi punti da generare;
- la disposizione di questi picchetti, se ortogonale al sistema di riferimento o con origine sul primo punto selezionato.

Vediamo nella tabella un esempio applicativo.

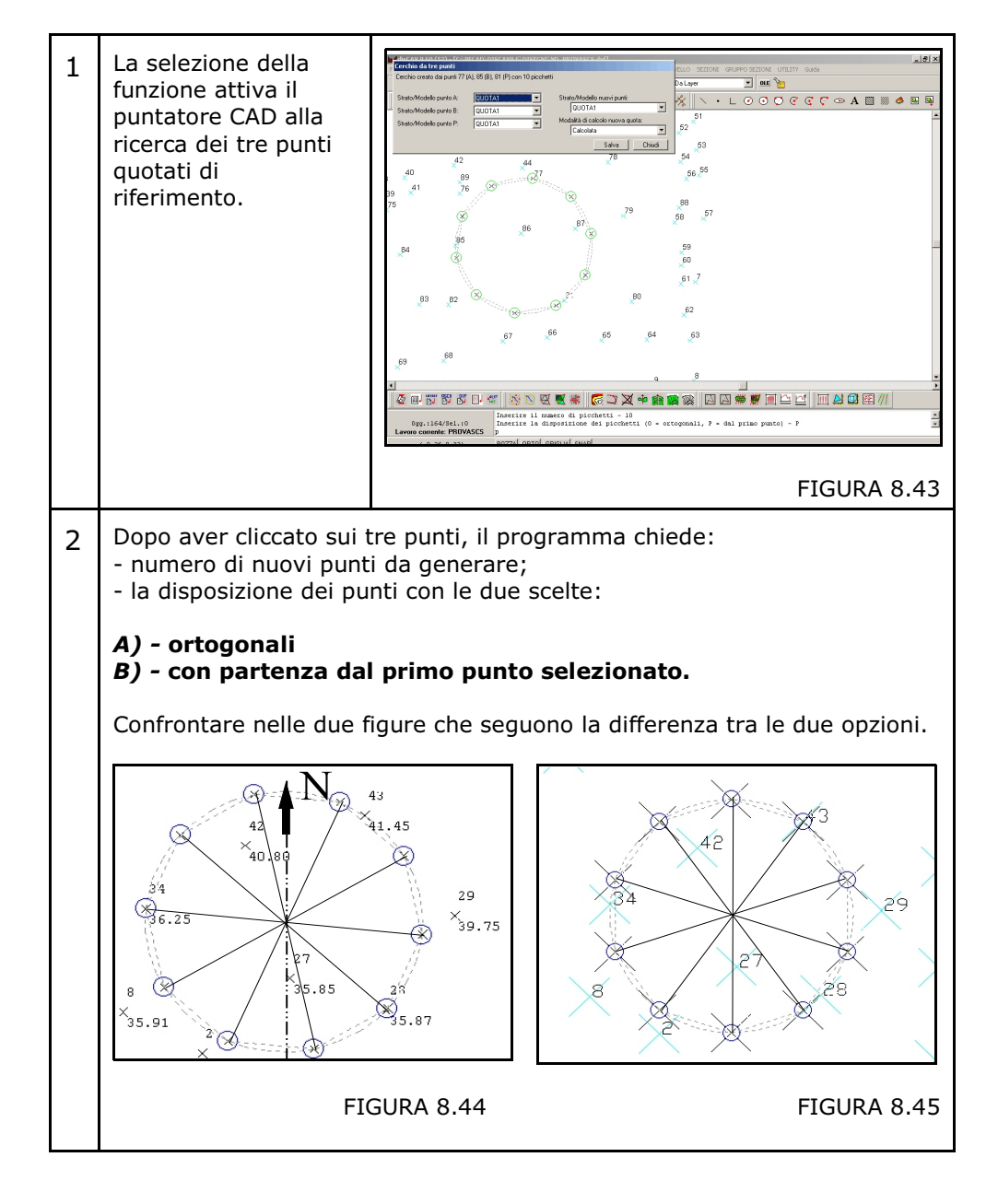

3 Una volta eseguito il calcolo, DISCAV espone graficamente il risultato e chiede le opzioni di registrazione, in particolare:

- Strato/Modello punto A. In questa casella l'utente deve inserire lo Strato/Modello dal quale prelevare il punto A. Se viene inserito uno Strato/Modello con quota sconosciuta (99999.999) in fase di calcolo il programma segnalerà un errore "Punto senza quota".

Strato/Modello punto B. Vale lo stesso concetto esposto per il punto A.
 Strato/Modello punto P. Vale lo stesso concetto esposto per il punto A
 Strato/Modello nuovi punti. L'operatore decide in quale Strato/Modello registrare il nuovo punto. La selezione avviene sugli Strati/Modelli disponibili.

- Modalità di calcolo nuova quota. Mentre il calcolo delle coordinate NORD - EST è univoco, la quota del nuovo punto può assumere diversi valori in base a questa impostazione.

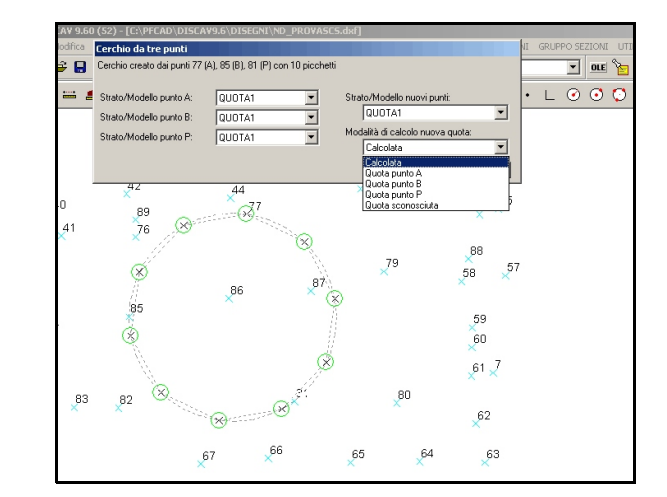

FIGURA 8.46

Le scelte possibili sono, come evidenziato in figura 8.46, le seguenti:
Calcolata, ovvero i nuovi punti calcolati sono sul piano passante per i tre punti scelti per la generazione del cerchio.
Quota punto A. In questo caso il nuovo punto prende lo stesso valore quota di A e quindi il cerchio risulta orizzontale.

- **Quota punto B**. In questo caso il nuovo punto prende lo stesso valore quota di B.

- Quota punto P. In questo caso il nuovo punto prende lo stesso valore quota di P.

- Quota sconosciuta. La quota del nuovo punto non ha nessun valore, ovvero 99999,999.

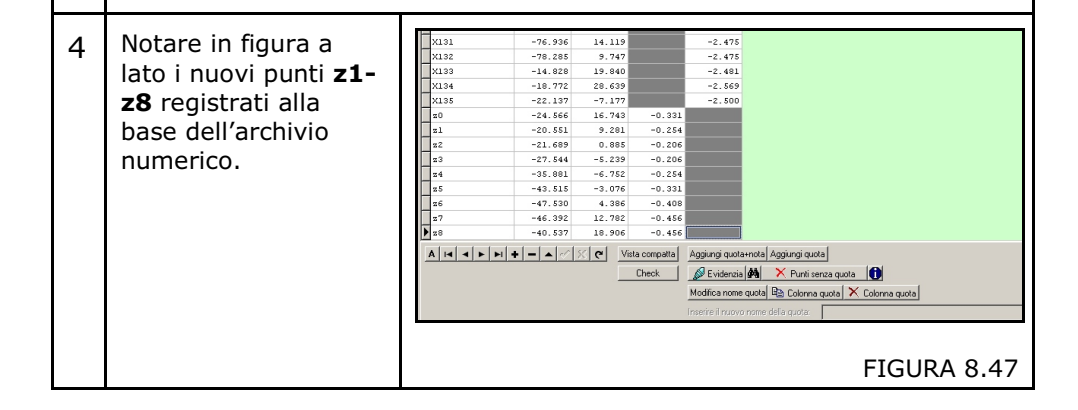

# 8.6.11 - ARCO TRA TRE PUNTI

Questa funzione traccia un ARCO passante tra tre punti del piano quotato. Gli elementi richiesti sono:

- i tre punti quotati da utilizzare per generare l'arco.
- il numero di picchetti/nuovi punti da memorizzare.

Vediamo nella tabella un esempio applicativo.

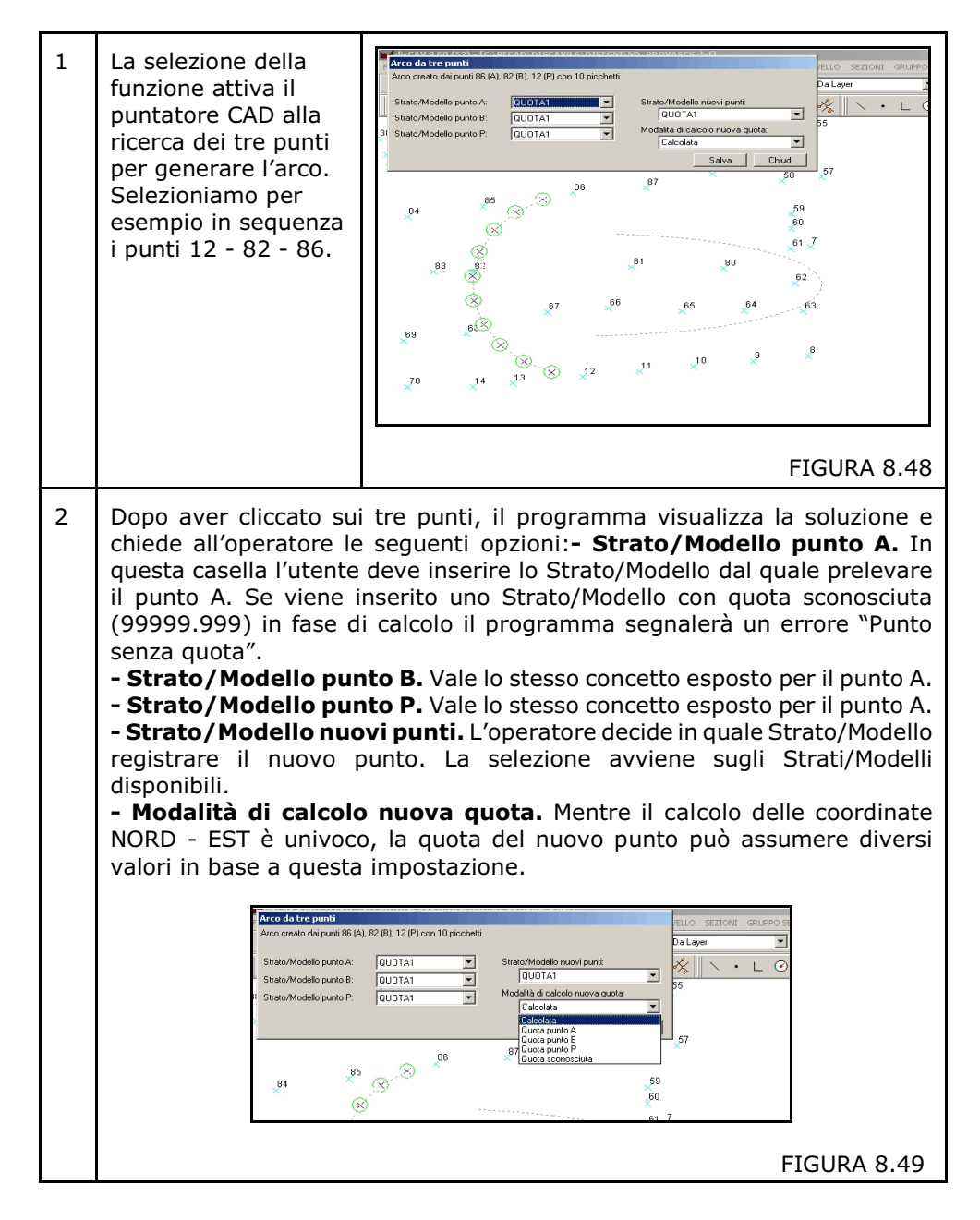

Le scelte possibili sono, come evidenziato in figura 8.49, le seguenti: – **Calcolata**, ovvero i nuovi punti variano la loro quota linearmente tra il primo e il secondo punto selezionati e ancora tra il secondo e il terzo punto selezionati.

**– Quota punto A**. In questo caso il nuovo punto prende lo stesso valore quota di A.

 Quota punto B. In questo caso il nuovo punto prende lo stesso valore quota di B.

- **Quota punto P**. In questo caso il nuovo punto prende lo stesso valore quota di P.

- **Quota sconosciuta.** La quota del nuovo punto non ha nessun valore, ovvero 99999,999.

## 8.6.12 - TRILATERAZIONE

Il sistema della TRILATERAZIONE è da sempre utilizzato per la rappresentazione di piccoli rilievi ed oggi utilizzato come integrazione di rilievo strumentale con misure fatte a cordella metrica. Dato un insieme di triangoli di cui conosciamo i lati, il programma sviluppa la planimetria dell'oggetto rilevato disegnando sui vertici dei triangoli alcuni punti eventualmente anche con quota. Gli elementi richiesti sono:

- i due punti di partenza.
- la lunghezza di un primo lato.
- la lunghezza di un secondo lato.

Vediamo nella tabella un esempio applicativo.

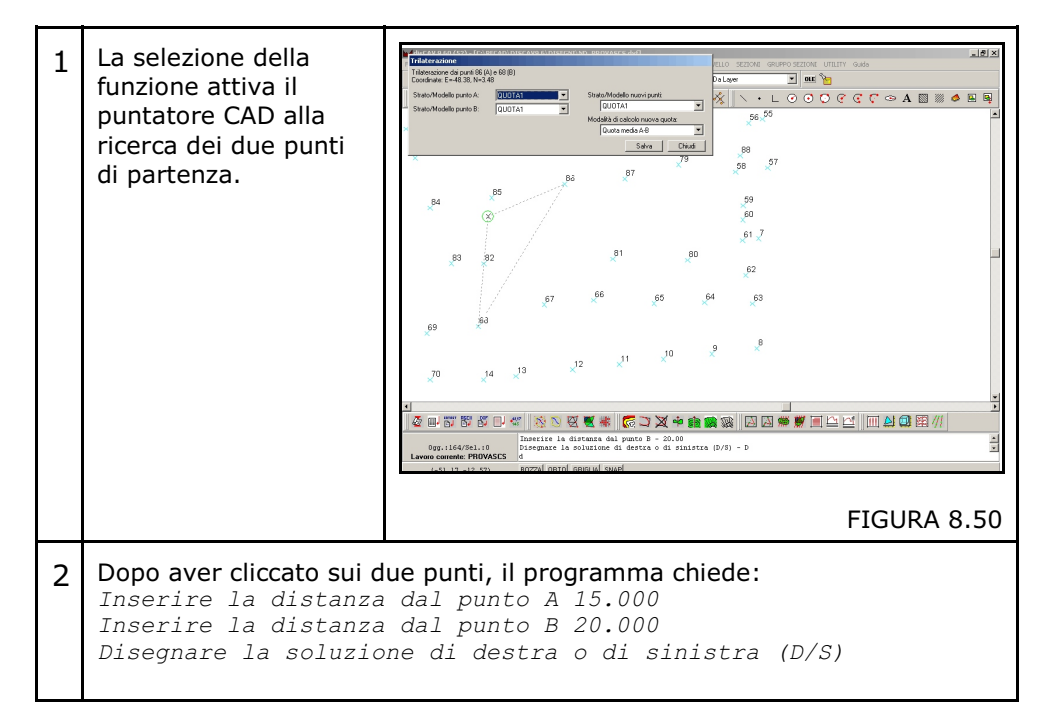

3 Dopo aver eseguito il calcolo, DISCAV espone graficamente il risultato e chiede le opzioni di registrazione, in particolare: - Strato/Modello punto A. In questa casella l'utente deve inserire lo Strato/Modello dal quale prelevare il punto A. Se viene inserito uno Strato/Modello con quota sconosciuta (99999.999) in fase di calcolo il programma segnalerà un errore "Punto senza quota". - Strato/Modello punto B. Vale lo stesso concetto esposto per il punto A. - Strato/Modello nuovi punti. L'operatore decide in quale Strato/Modello registrare il nuovo punto. La selezione avviene sugli Strati/Modelli disponibili. - Modalità di calcolo nuova quota. Mentre il calcolo delle coordinate NORD -EST è univoco, la quota del nuovo punto può assumere diversi valori in base a questa impostazione. illaterazione dai punti 86 (A) e 68 (B) Coordinate: E = 48.38, N=3.48 • DLE 🍗 QUOTA QUOTA ⅔∥ヽ・∟⊘⊙©₢₢₡⇔ 56 55 88 57 59 60  $\otimes$ 61 7 81 80 83 62 FIGURA 8.51 Le scelte possibili sono, come evidenziato in figura 8.51, le seguenti: - Quota media A-B. In questo caso il nuovo punto prende il valore quota OA+OB/2. - **Ouota punto A**. In questo caso il nuovo punto prende lo stesso valore quota di A. - Quota punto B. In questo caso il nuovo punto prende lo stesso valore quota di B. - Quota sconosciuta. La quota del punto non ha valore, ovvero 99999,999.

# 8.6.13 - ALLINEAMENTO E SQUADRO

E' possibile inserire un rilievo realizzato per allineamenti e squadri direttamente nell'archivio numerico dei punti e nella grafica.

DISCAV chiede i seguenti dati di input:

- un punto di origine.
- un punto di orientamento.
- una sequenza di distanze parziali corredate di misure a squadro.

Analizziamo un esempio nella tabella che segue.

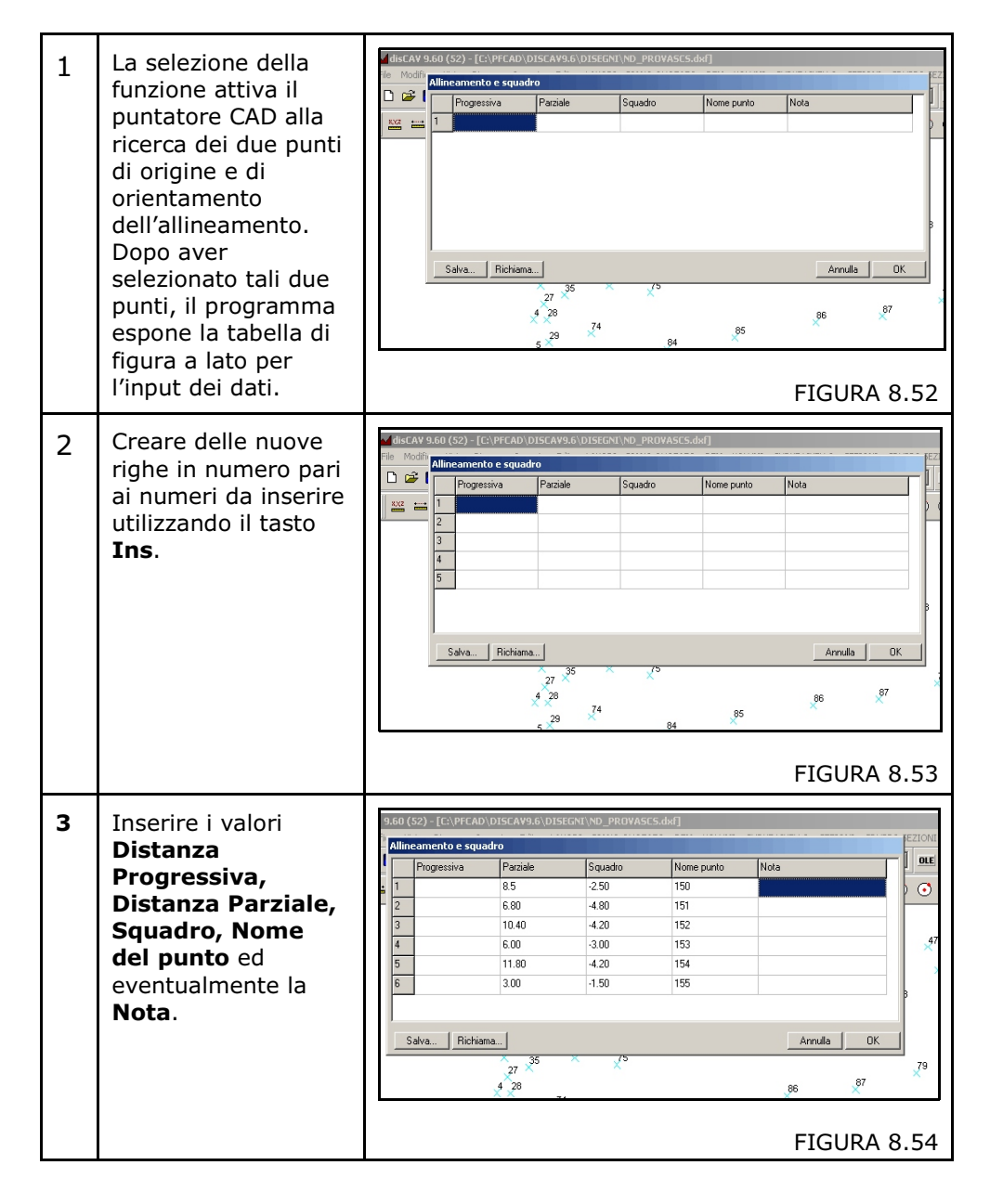

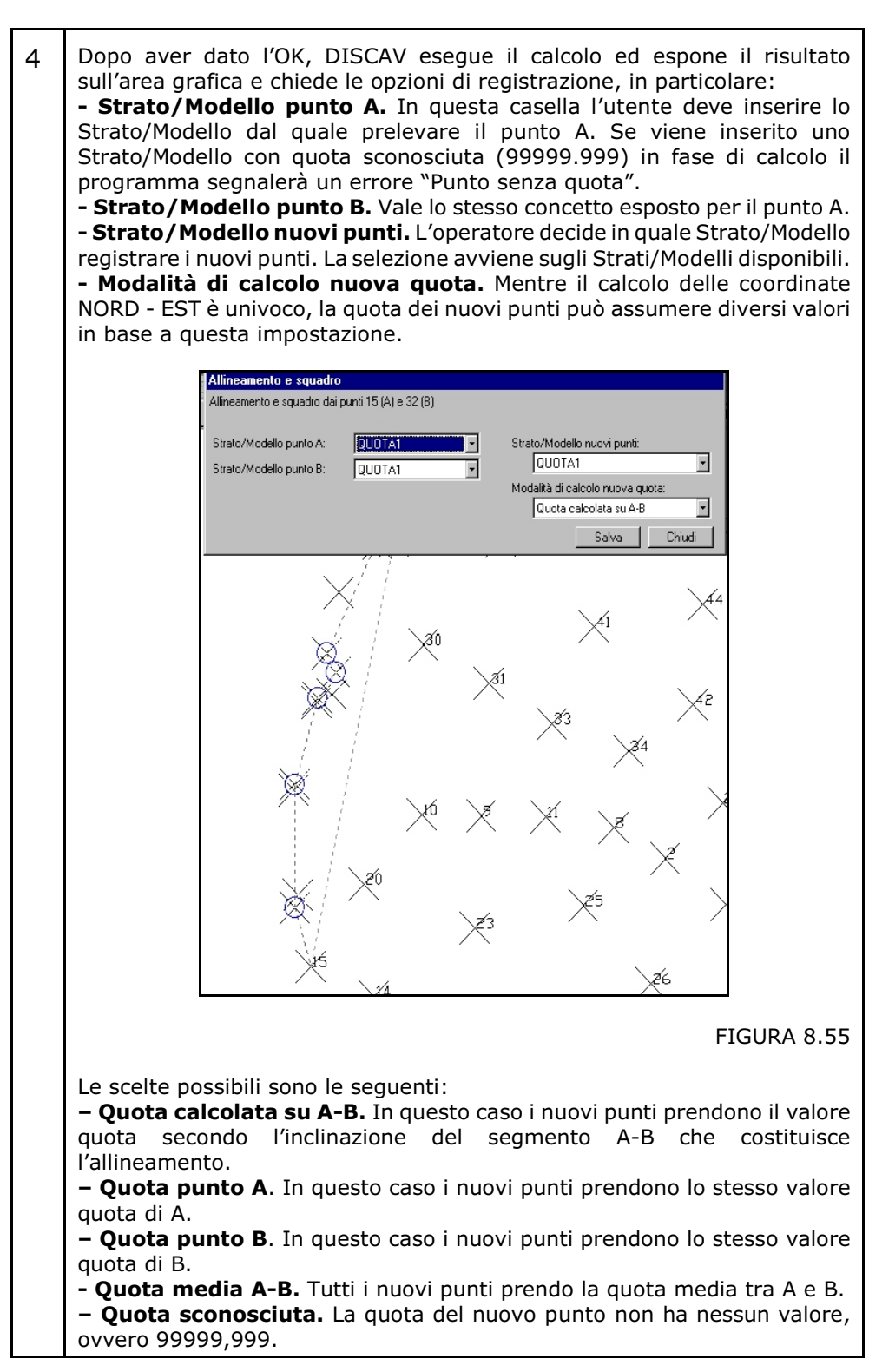

#### S.C.S. - survey CAD system

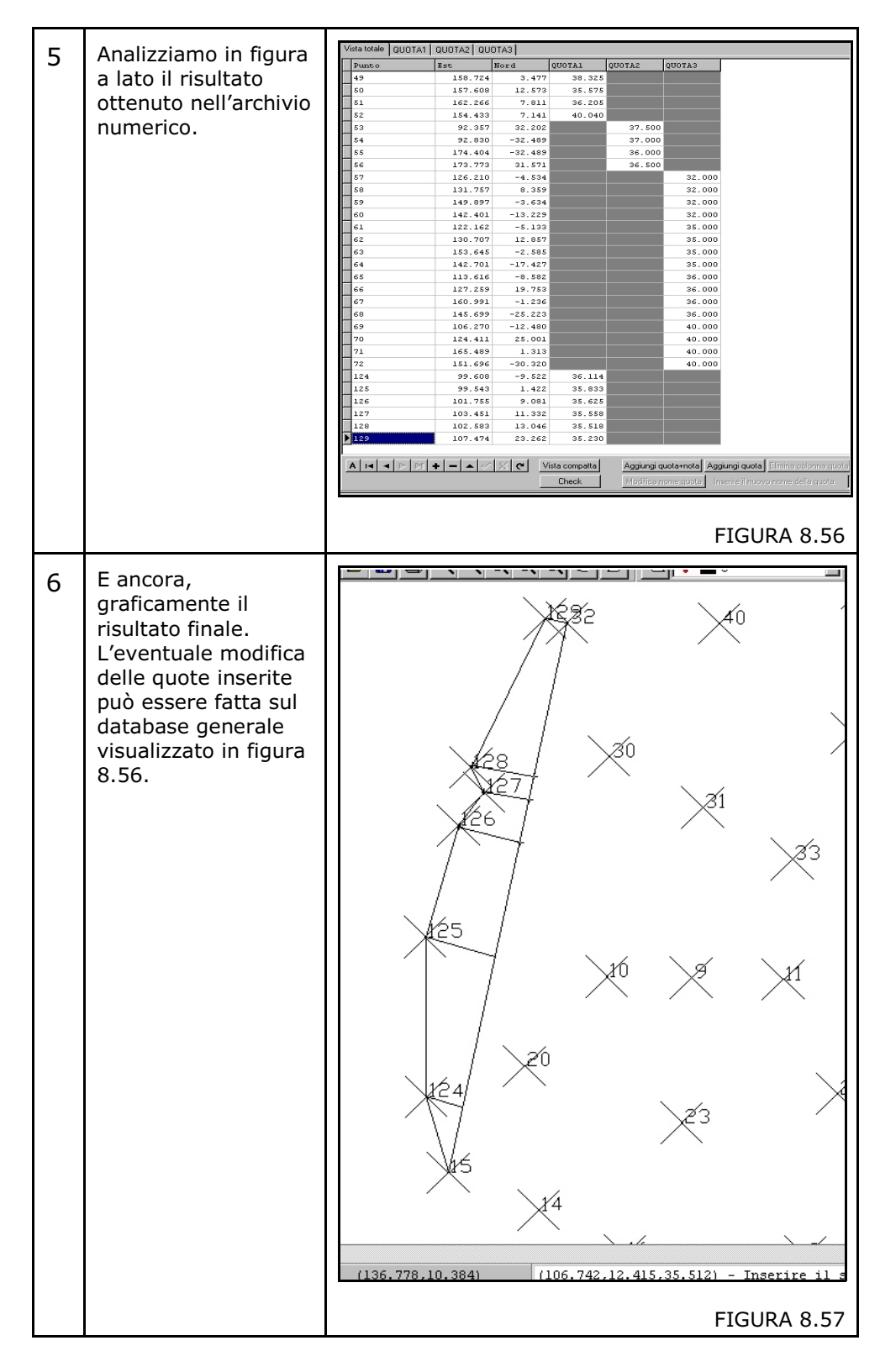

# 8.7- OPZIONI AVANZATE

Nel menu di gestione della semina di punti quotati è stata inserita questa opzione per la manipolazione avanzata e globale dell'intero archivio dei punti quotati. Queste funzioni sono destinate in linea di massima all'utente esperto e sono comunque utilizzate abbastanza di rado.

La riga di menu attiva il sottomenu visualizzato nella figura che segue da cui, è possibile visualizzare i singoli comandi.

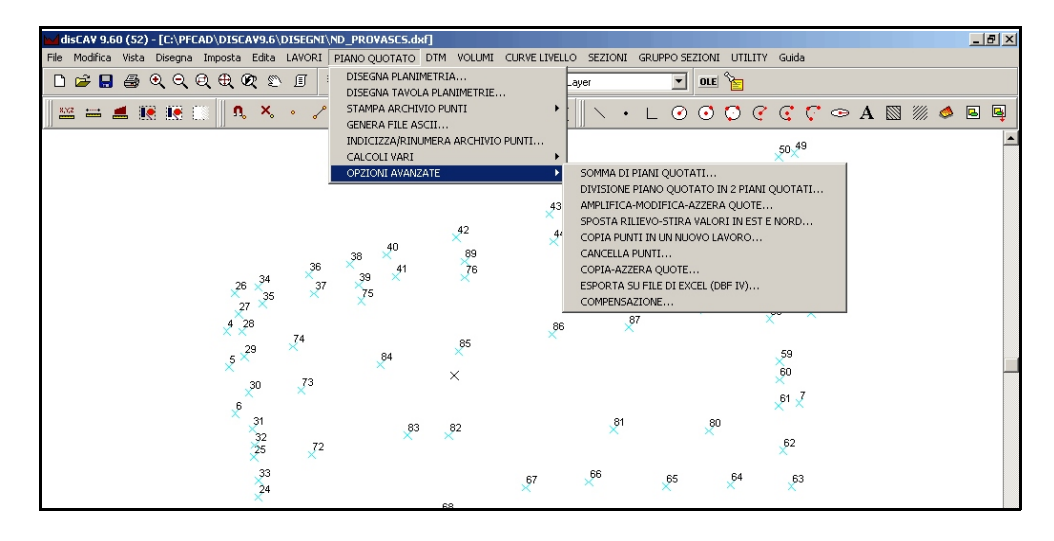

# 8.71 - SOMMA DI PIANI QUOTATI

La procedura unisce all'archivio dei punti corrente un altro archivio di punti quotati memorizzato nel formato DISCAV. Nella figura che segue vediamo in dettaglio tutti le funzioni.

| 36,455<br>36,225<br>39,750<br>39,325<br>35,865<br>35,865           |
|--------------------------------------------------------------------|
| 36.225<br>36.205<br>39.750<br>38.325<br>35.665<br>40.040<br>38.160 |
| 36.206<br>39.750<br>38.925<br>35.665<br>38.160                     |
| 39,750<br>38,325<br>35,865<br>40,040<br>38,160                     |
| 38.225<br>35.865<br>40.040<br>38.160                               |
| 35.666<br>40.040<br>38.160                                         |
| 40.040<br>38.160                                                   |
| 38.160                                                             |
|                                                                    |
| 35.525                                                             |
| 34.930                                                             |
| 35.850                                                             |
| 39.750                                                             |
| 35.345                                                             |
| 41.445                                                             |
| 40.800                                                             |
| 40.795                                                             |
| 36.105                                                             |
| 40.525                                                             |
| 36.245                                                             |
| 40.340                                                             |
| 36.240                                                             |
| 36.100                                                             |
| 36.235                                                             |
| 38.340                                                             |
| 36.240                                                             |
|                                                                    |

## FIGURA 8.59

| Lavoro da sommare:                 | Scegliere come sommare gli strati/modelli: |
|------------------------------------|--------------------------------------------|
| Nome lavoro:                       | Importa sullo strato/modello: < Nuovo >    |
| Lavoro corrente: ESEMPIO - Linea o | orrente: 1/25                              |

#### FIGURA 8.60

Analizziamo nel dettaglio la figura 8.60 la sequenza operativa per arrivare alla somma di due archivi è la seguente:

| 1 | Siamo sul Lavoro corrente: Esempio contenente 25 punti.                                                                                          |
|---|----------------------------------------------------------------------------------------------------|
| 2 | Nel riquadro <b>Lavoro da sommare</b> , andiamo a ricercare il file formato DISCAV, con estensione *.diw. Utilizando il bottone <b>Sfoglia</b> . |

| 3 | DISCAV espone il contenu<br>finestra <b>Scegliere</b>                                                                                                    | ito dell'archivio che abbiamo selezionato nella<br>e come sommare gli strati modelli.                                                                                            |  |  |  |  |  |  |
|---|----------------------------------------------------------------------------------------------------|----------------------------------------------------------------------------------------------------|--|--|--|--|--|--|
| 4 | A questo punto<br>andiamo a<br>selezionare le opzioni<br>esposte nella finestra<br>della figura a lato.                                                                                                    | Scegliere come sommare gli strati/modelli:<br>Strato/Modello da importare Importa in<br>QUUTA1 <nuovo><br/>Importa sullo strato/modello: <nuovo><br/>FIGURA 8.61</nuovo></nuovo> |  |  |  |  |  |  |
| 5 | <ul> <li>Strato modello da importare: DISCAV espone tutti gli Strati/Modelli contenuti nell'archivio che dobbiamo importare e permette all'operatore di selezionarne uno o più mediante la spunta. Nell'esempio esiste un solo strato chiamato QUOTA1, pertanto andiamo a selezionare quello.</li> <li>Importa come: DISCAV da la possibilità all'operatore di scegliere se importare il pupuo probibili come Strato a succe Madella.</li> </ul> |                                                                                                    |  |  |  |  |  |  |
|   | importare il nuovo archivio come Strato o come Modello.<br>Importa in: i dati che si vanno ad importare possono essere registrati:                                                                                                    |                                                                                                    |  |  |  |  |  |  |
|   | A) - in un nuovo Modello;                                                                                                    |                                                                                                    |  |  |  |  |  |  |
|   | B) - appesi in coda ad uno dei modelli esistenti nel lavoro corrente.                                                                                                    |                                                                                                    |  |  |  |  |  |  |
|   | Nel caso <b>A</b> andremo a creare nell'archivio corrente un nuovo Modello che potrà essere poi confrontato con quelli esistenti per calcolare nuovi volumi tra il modello importato e i modelli esistenti.                                                                                                    |                                                                                                    |  |  |  |  |  |  |
|   | Nel caso <b>B</b> andremo ad ampliare <i>planimetricamente</i> il modello esistente selezionato.                                                                                                    |                                                                                                    |  |  |  |  |  |  |
|   | CASO A                                                                                                    | CASO B                                                                                                    |  |  |  |  |  |  |
|   |                                                                                                    | APPENDE AL PLANO<br>QUOTATO ESISTENTE<br>QUOTATO ESISTENTE                                                                                                    |  |  |  |  |  |  |
|   | FIGURA 8                                                                                                    | 5.62 FIGURA 8.63                                                                                                    |  |  |  |  |  |  |
| 6 | Alla fine di queste impostaz<br>inizio alla procedura.                                                                                                    | zioni cliccare sul bottone Somma per dare                                                                                                    |  |  |  |  |  |  |

# 8.7.2 - DIVISIONE DI UN PIANO QUOTATO IN DUE PIANI QUOTATI

La procedura divide l'archivio punti corrente creando due nuovi archivi DISCAV contenenti il primo i punti che soddisfano le condizioni impostate, il secondo i punti rimanenti.

| 22<br>23<br>24<br>25                                                                                    | 111.597<br>107.076<br>106.111<br>101.074 | -1.280<br>-17.307<br>-7.412<br>-14.732 | 36.100<br>36.235<br>38.340<br>36.240                                                 |                                |                                                                                                    |
|----------------------------------------------------------------------------------------------------|------------------------------------------|----------------------------------------|--------------------------------------------------------------------------------------|--------------------------------|----------------------------------------------------------------------------------------------------|
| Dividi piano quotato:<br>Quota minore: 0<br>Quota maggiore: 0<br>Confronta:<br>C Tutti gli strati/model | telli<br>lo QUOTA1<br>QUOTA1             |                                        | Lavoro con punti selezi<br>Directory dei lavori:<br>C:\PFCAD\DISCAY!<br>Nome lavoro: | onati:<br>9.6\DATI\<br>Sfoglia | Lavoro con punti rimanenti:<br>Directory dei lavori:<br>C:\PFCAD\DISCAV9.6\DATI\<br>Nome lavoro:<br>Sfoglia |
| Lavoro corrente: ESE                                                                                    | MPIO - Linea                             | corrente: 1/25                         | 5                                                                                    |                                |                                                                                                    |

| 1 | Siamo sul Lavoro corrente: ESEMPIO composto da 25 punti.                                                                                                    |
|---|----------------------------------------------------------------------------------------------------|
| 2 | Nel riquadro <b>Dividi Piano Quotato</b> andiamo a impostare i valori di<br><b>Quota minore</b> e <b>Quota maggiore</b> per filtrare l'archivio in maniera<br>opportuna                                           |
| З | Con l'opzione <b>Confronta</b> possiamo pilotare la selezione su uno o più<br>Strati.                                                                                                    |
| 4 | Lavoro con punti selezionati: in questo riquadro impostiamo il nome<br>del lavoro che dovrà contenere i punti che soddisfano le condizioni<br>impostate.                                                          |
| 5 | <b>Lavoro con punti rimanenti</b> : in questo riquadro, sempre con il bottone<br>Sfoglia, impostiamo il nome dell'archivio che dovrà contenere i punti che<br>restano fuori dalle condizioni di filtro impostate. |
| 6 | Alla fine di queste impostazioni cliccare sul bottone <b>Dividi</b> per dare inizio alla procedura.                                                                                                    |

# 8.7.3 - AMPLIFICA - MODIFICA - AZZERA QUOTE

Questa procedura permette di manipolare il valore della quota di tutti i punti dell'archivio.

|   | 22<br>23<br>24<br>25                                                                                                    | 111.597<br>107.076<br>106.111<br>101.074 | -1.280<br>-17.307<br>-7.412<br>-14.732 | 36.100<br>36.235<br>38.340<br>36.240 |  |  |  |  |  |  |
|---|----------------------------------------------------------------------------------------------------|------------------------------------------|----------------------------------------|--------------------------------------|--|--|--|--|--|--|
|   | Amplifica-Modifica-Azzera:       Fattore moltiplicativo       Quota da sommare alla base         Tutti gli strati/modelli       1.000       0.000         Applica a:       Tutti ralori       C         Tutti or strato/modellid       QUOTA1       Varlori compresi tra       0 |                                          |                                        |                                      |  |  |  |  |  |  |
| L | Lavoro corrente: ESEMPIO - Linea corrente: 1/25                                                                                                    |                                          |                                        |                                      |  |  |  |  |  |  |

| 1 | Siamo sul Lavoro corrente: ESEMPIO composto da 25 punti.                                                                                                    |
|---|----------------------------------------------------------------------------------------------------|
| 2 | Nel riquadro <b>Amplifica - Modifica - Azzera</b> selezioniamo su quale<br>Strato applicare le modifiche.                                                                                                    |
| 3 | <b>Fattore moltiplicativo:</b> è possibile variare in percentuale il valore del campo quota. Se impostiamo 1,02 tutti i valori saranno moltiplicati con questo valore, avranno pertanto un incremento del 2%. Moltiplicando per 0 riporteremo tutti i punti selezionati a quota 0.000. |
| 4 | Quota da sommare alla base: è possibile aggiungere o togliere un valore costante a tutti i punti dell'archivio. Inserendo 5.00 tutto il piano quotato sarà alzato di 5 metri.                                                                                                    |
| 5 | Alla fine di queste impostazioni cliccare sul bottone <b>Applica</b> per dare inizio alla procedura.                                                                                                    |

## 8.7.4 - SPOSTA RILIEVO - STIRA I VALORI IN EST E NORD

Questa procedura permette di manipolare il valore delle coordinate planimetriche NORD - EST spostando il rilievo e/o deformandolo nelle sue dimensioni planimetriche.

| 22                                                | 111.597                                        | -1.280                                       | 36.100     |            |                             |                |   |  |  |  |
|---------------------------------------------------|------------------------------------------------|----------------------------------------------|------------|------------|-----------------------------|----------------|---|--|--|--|
| 23                                                | 107.076                                        | 5 -17.307                                    | 36.235     |            |                             |                |   |  |  |  |
| 24                                                | 106.111                                        | -7.412                                       | 38.340     |            |                             |                |   |  |  |  |
| 25                                                | 101.074                                        | 4 -14.732                                    | 36.240     |            |                             |                |   |  |  |  |
| ⊤Dati del rilievo:<br>Nord minore:<br>Est minore: | -30.53<br>101.07                               | <b>Sposta rilievo in</b><br>rostamento Nord: | Est e Nord | Nord mind  | valoriin Est e No<br>ore: 0 | Nord maggiore: | 0 |  |  |  |
| Nord maggiore:                                    | 3.90 Sp                                        | iostamento Est:                              | 0          | Est minore | e; 0                        | Est maggiore:  | 0 |  |  |  |
| Est maggiore:                                     | 159.97                                         |                                              |            |            |                             |                |   |  |  |  |
| Lavoro corrente: ES                               | avoro corrente: ESEMPIO - Linea corrente: 1/25 |                                              |            |            |                             |                |   |  |  |  |

| 1 | Siamo sul Lavoro corrente: ESEMPIO composto da 25 punti.                                                                                                    |
|---|----------------------------------------------------------------------------------------------------|
| 2 | Nel riquadro <b>Dati del Rilievo</b> vediamo esposti i valori del massimo ingombro del<br>piano quotato.                                                                                |
| 3 | Attivando con la spunta la funzione <b>Sposta rilievo in Est e Nord</b> , possiamo inserire nelle due caselle bianche i valori di traslazione che saranno sommati ai valori NORD - EST. |
| 4 | Attivando con la spunta la funzione <b>Stira valori in Est e Nord</b> , è possibile<br>deformare linearmente la planimetria nelle quattro direzioni.                                    |
| 5 | Alla fine di queste impostazioni cliccare sul bottone <b>Applica</b> per dare inizio alla procedura di modifica.                                                                        |

## 8.7.5 - COPIA PUNTI IN UN NUOVO LAVORO

Il comando estrae un insieme logico di punti quotati dal lavoro corrente e li memorizza in un nuovo lavoro. La selezione e la copia dei punti avviene sui valori NORD - EST - QUOTA e su un singolo Strato/Modello o su tutto l'archivio.

| 23<br>24<br>25                                   | 107.076<br>106.111<br>101.074 | -17.307<br>-7.412<br>-14.732                           | 36.235<br>38.340<br>36.240 |                                                                                                    |     |
|--------------------------------------------------|-------------------------------|--------------------------------------------------------|----------------------------|----------------------------------------------------------------------------------------------------|-----|
| Dati del rilievo:<br>Nord minore:<br>Est minore: | -30.53 Direc<br>101.07 C:\F   | oro di destinazion<br>story dei lavori:<br>PFCAD\DISCA | e:<br>V9.6\DATI\           | Coordinata Nord     Est minore:       Nord minore:     0       Nord maggiore:     0       Est maggiore:     0                              |     |
| Nord maggiore:<br>Est maggiore:                  | 3.90 Nom<br>159.97            | e lavoro:                                              | Sfoglia                    | Coordinata Quota     Confronta:       Quota minore:     0       Quota maggiore:     © Tutti gli strati/modelli       Quota maggiore:     0 |     |
| Lavoro corrente:                                 | ESEMPIO - Linea               | corrente: 1/25                                         | i                          |                                                                                                    | Imp |

| 1 | Siamo sul Lavoro corrente: ESEMPIO composto da 25 punti.                                                                                                    |
|---|----------------------------------------------------------------------------------------------------|
| 2 | Nel riquadro <b>Dati del Rilievo</b> vediamo esposti i valori del massimo ingombro del piano quotato.                                                                                        |
| 3 | Nel riquadro <b>Lavoro di destinazione</b> , mediante il bottone <b>Sfoglia,</b> apriamo il nuovo lavoro che dovrà contenere i punti quotati selezionati mediante i valori delle coordinate. |
| 4 | Andiamo a inserire nelle caselle bianche relative alle coordinate i valori <i>minore</i> e <i>maggiore</i> da selezionare.                                                                   |
| 5 | Nel riquadro Confronta decidiamo se procedere alla selezione su tutti gli Strati/<br>Modelli o solamente su un singolo Strato/Modello.                                                       |
| 6 | Diamo esecuzione alla procedura selezionando il bottone <b>Copia</b> .                                                                                                    |

## 8.7.6 - CANCELLA PUNTI

Il comando cancella dall'archivio corrente tutti i punti che soddisfano alle condizioni di valore NORD, EST, QUOTA impostate dall'operatore. Anche in questo caso, la selezione dei punti da cancellare può essere fatta su un singolo o su tutti gli Strati/Modelli del lavoro impostato.

|   | 22<br>23<br>24<br>25                          | 111.597<br>107.076<br>106.111 | -1.280<br>-17.307<br>7.412 | 36.100<br>36.235<br>38.340<br>36.240 |                             |   |  |  |  |  |
|---|-----------------------------------------------|-------------------------------|----------------------------|--------------------------------------|-----------------------------|---|--|--|--|--|
| ľ | 20                                            | 101.01                        |                            |                                      |                             |   |  |  |  |  |
| Г | Dati del rilievo:                             |                               | Coordinata N               | lord                                 | Coordinata Est              |   |  |  |  |  |
|   | Nord minore:                                  | -30.53                        | Nord minore:               | 0                                    | Est minore: 0               |   |  |  |  |  |
|   | Est minore:                                   | 101.07                        | Nord maggiore:             | 0                                    | Est maggiore: 0             |   |  |  |  |  |
|   |                                               |                               | Loordinata G               | luota —                              | - Confronta:                | 1 |  |  |  |  |
|   | Nord maggiore:                                | 3.90                          | Quota minore:              | lu                                   | O Tutti gli strati/modelli  |   |  |  |  |  |
|   | Est maggiore:                                 | 159.97                        | Quota maggiore:            | 0                                    | O Uno strato/modello QUOTA1 |   |  |  |  |  |
|   |                                               |                               |                            | ,                                    | OUOTA1                      |   |  |  |  |  |
| L | voro corrente: ESEMPIO - Linea corrente: 1/25 |                               |                            |                                      |                             |   |  |  |  |  |

| 1 | Siamo sul Lavoro corrente: ESEMPIO composto da 25 punti.                                                                                   |
|---|----------------------------------------------------------------------------------------------------|
| 2 | Nel riquadro <b>Dati del Rilievo</b> vediamo esposti i valori del massimo ingombro del<br>piano quotato.                                   |
| 3 | Andiamo ad inserire nelle caselle bianche relative alle coordinate i valori <i>minore</i> e <i>maggiore</i> da selezionare.                |
| 4 | Nel riquadro Confronta decidiamo se procedere alla cancellazione su tutti gli Strati/<br>Modelli o solamente su un singolo Strato/Modello. |
| 5 | Diamo esecuzione alla procedura selezionando il bottone Cancella.                                                                          |

## 8.7.7 - COPIA - AZZERA QUOTE

Questa utility permette di copiare il contenuto di una colonna Quota su un'altra colonna Quota. Se la nuova colonna non esiste, crearla con il comando LAVORI - EDITA INPUT MANUALE.

Questa utility permette inoltre di annullare una colonna QUOTA contenente dei valori 0.00 e trasformare gli stessi in quote sconosciute (9999.999). Le opzioni disponibili sono schematizzate nella figura che segue.

|    | 22                       | 111.597               | -1.280         | 36.100                                       |     |
|----|--------------------------|-----------------------|----------------|----------------------------------------------|-----|
|    | 23                       | 107.076               | -17.307        | 36.235                                       |     |
|    | 24                       | 106.111               | -7.412         | 38.340                                       |     |
|    | 25                       | 101.074               | -14.732        | 36.240                                       |     |
|    | - 🔽 Copia quote          |                       |                | Cambia quote uguali a 0 in quote sconosciute |     |
|    | Lopia da strato/modello: | Azzera s              | trato/modello  | G Tutti gli strati/modelli                   |     |
|    | Copia su strato/modello: | QUOTA1<br>QUOTA1      | <b>_</b>       | C Uno strato/modello QUOTA1                  |     |
| La | avoro corrente: ESEM     | QUOTA2<br>Plu - Linea | corrente: 1725 |                                              | Imp |

#### FIGURA 8.69

In particolare nella casella **Copia da Strato/Modello** deve essere inserito il campo di provenienza dei dati da copiare mentre nella casella **Copia su Strato/Modello** andiamo ad inserire la colonna Quota di destinazione.

# 8.7.8 - ESPORTA SU FILE DI EXCEL

Questa utility permette di salvare il contenuto del libretto in un file di Excel in formato DBF4. Questo comando è particolarmente utile per poi utilizzare l'input da file di Excel, descritto nel paragrafo 7.9.

| ■       ■       Bodifice       ysuakce       promise       grunneti       Lett       Pigetra       2         A1       ■       NUM       B       C       A       A<                                                                                                    | N  | 1icrosoft Excel - ESE                 | MPIO.dbf                               |                                  |                            |           |           |               | _ 8 ×                                 |
|----------------------------------------------------------------------------------------------------|----|---------------------------------------|----------------------------------------|----------------------------------|----------------------------|-----------|-----------|---------------|---------------------------------------|
| Image: Construct of the second second sec |    | <u>File M</u> odifica <u>V</u> isuali | zza <u>I</u> nserisci F <u>o</u> rmato | o <u>S</u> trumenti <u>D</u> ati | Fi <u>n</u> estra <u>?</u> |           |           |               | _ <u>-</u>                            |
| A1         E         NUM           A         B         C         D         E         F         G         H         J         K         L           1         NUM         DESCRIZION         EST         NORD         BLOCCO ORDINETIGR         QUOTA1         NOTA1         QUOTA2         NOTA2         NOTA2         NOTA2           2         1         36.455         999999.999         3         3         36.255         999999.999         3           3         150.172         3001         4         39.70         999999.999         5           4         150.172         3001         4         39.70         999999.999         5           5         146.939         -2.3703         6         38.825         999999.999         5           7         143.100         19.566         7         40.040         99999.999         11         10         140.023         -0.234         6         35.655         999999.999         11         10         34.930         999999.999         11         10         140.023         -0.234         10         34.930         999999.999         11         11         140.023         -0.245         11         37.0 <th></th> <th>😂 🖬 🔒 🖨 [</th> <th>እ 🖤 👗 🖻 🛍</th> <th>ω - 🍓 Σ</th> <th>f* 🛃 🛍 🕄</th> <th>l Arial</th> <th>• 10 • G</th> <th>C § ≣ ≣ ≣   €</th> <th>: 💷 • 🖄 • 🚣 • 🔅</th>                                                                                                    |    | 😂 🖬 🔒 🖨 [                             | እ 🖤 👗 🖻 🛍                              | ω - 🍓 Σ                          | f* 🛃 🛍 🕄                   | l Arial   | • 10 • G  | C § ≣ ≣ ≣   € | : 💷 • 🖄 • 🚣 • 🔅                       |
| A         B         C         D         E         F         G         H         I         J         K         L           1         NUM         DESCRIZION         EST         NORD         BLOCCO         ORDINETIGR         QUOTA1         NOTA1         OUIOTA2         NOTA2           3         2         154.360         -23.020         2         36.255         999999.999           4         3         150.933         -18.916         3         36.255         999999.999           5         4         160.937         -2.3703         6         38.325         999999.999           6         5         146.939         -2.244         6         36.665         999999.999           7         6         31.48.910         -19.566         7         40.040         99999.999           10         9         141.863         -30.493         9         33.160         999999.999           11         10         140.023         -0.205         11         36.525         999999.999           12         11         40.023         -0.205         12         39.750         99999.999           13         12.4564         14         41.4565                                                                                                    | _  | A1 💌                                  | = NUM                                  |                                  |                            | 1-        |           |               |                                       |
| I_NUM         DESCRIZION         EST         NORD         BLOCCO         ORDINETIGR         OUTA1         NOTA1         OUTA2         NOTA2           2         1         36.45         999999 999         36.45         999999 999         36.45         999999 999           4         3         154.360         -23.020         2         36.255         999999 999           5         4         160.933         16.916         3         36.05         999999 999           5         5         146.939         -23.703         5         33.325         999999 999           6         5         146.936         -2.234         6         35.656         999999 999           7         6         145.926         -2.234         6         36.655         999999 999           10         145.926         -7         40.040         999999.999         11         10         999999.999         11           11         148.936         -2.237         10         34.930         999999.999         11         13.555         999999.999         11         10.234.930         999999.999         11         13.555         999999.999         15         14         14.93         34.930 <t< th=""><th></th><th>A</th><th>В</th><th>C</th><th>D</th><th>E</th><th>F G H</th><th>I J</th><th>K L -</th></t<>                                                                                                    |    | A                                     | В                                      | C                                | D                          | E         | F G H     | I J           | K L -                                 |
| 1         169 971         -3.0.534         1         36.455         999999 999           3         2         164.300         2         36.225         999999 999           5         4         150.933         .18.916         3         36.205         999999 999           5         4         150.172         3.901         4         39.750         999999 999           6         146.939         -2.3703         5         33.325         999999 999           7         6         145.926         -2.274         6         35.655         999999 999           8         7         40.040         999999 999         99         99         99         9         8         36.160         999999 999           10         9         141.2684         .28.997         8         38.160         999999 999           11         10         140.023         .0.292         35.25         999999 999           12         140.833         .9.22.826         12         39.750         999999 999           12         140.133         .22.826         12         39.750         999999 999           15         14         133.284         116.254         14                                                                                                    | 1  | NUM                                   | DESCRIZION                             | EST                              | NORD                       | BLOCCO OF | RDINETIGR | QUOTA1 NOTA1  | QUOTA2 NOTA2                          |
| 3       2       154 380       -23.020       2       36.25       999999 999         4       3       36.05       999999 999         5       4       39.750       999399 999         6       5       146.939       -2.2703       6       38.325       999999 999         7       6       34.893       -2.274       6       35.865       999999 999         8       7       144.3100       -19.566       7       40.040       99999 999         9       8       142.84       -26.997       8       38.160       999999 999         10       142.84       -26.997       8       38.160       999999 999         11       10       140.033       -9.27       10       34.930       999999 999         12       11       140.033       -9.27       10       34.930       999999 999         13       12       138.039       -22.625       12       39.750       999999 999         13       12       138.039       -22.625       12       39.750       999999 999         14       13       35.545       999999 999       99       99       91       16       14.94       999999 999                                                                                                    | 2  | 1                                     |                                        | 159.971                          | -30.534                    |           | 1         | 36.455        | 999999.999                            |
| I       3       160 933       1.16.916       3       36.205       999999.999         6       5       160 172       3.901       4       37.70       999999.999         6       6       146 939 $-2.3703$ 6       38.325       999999.999         7       6       146 939 $-2.3703$ 6       38.325       999999.999         8       142 884 $-2.294$ 6       36.665       999999.999         9       8       31.60       999999.999         9       8       31.60       999999.999         10       140.035 $-3.27$ 10       34.930       99999.999         11       10       140.035 $-3.27$ 10       34.930       99999.999         12       11       140.035 $-3.27$ 10       34.930       99999.999         12       11       140.035 $-3.27$ 10       35.345       999999.999         13       12       138.639 $-2.2826$ 12       39.750       999999.999         14       13       35.345       999999.999       11       13.246       13.256       999999.999         1                                                                                                    | 3  | 2                                     |                                        | 154.360                          | -23.020                    |           | 2         | 36.225        | 999999.999                            |
| 5       4       150 172       3.901       4       39.750       999999 999         7       146 199 $2.3703$ 6       38.325       999999 999         8       7       143 100 $19.686$ 7       40.040       99999 999         9       8       142 884 $-2.294$ 6       36.865       99999 999         9       8       142 884 $-2.597$ 8       33.160       999999 999         10       9       144 883 $-30.493$ 9       35.525       999999 999         11       10       140.023 $-0.203$ 11       36.860       999999 999         12       11       140.023 $-0.203$ 11       36.860       999999 999         13       12       138.839 $-22.626$ 12       39.750       999999 999         14       133       35.345       999999 999         15       14       133.284 $-16.254$ 14       41.445       999999 999         15       14       133.203 $-16.254$ 40.900       99999 999       99         16       15       20.490       16       40.925                                                                                                    | 4  | 3                                     |                                        | 150.933                          | -18.916                    |           | 3         | 36.205        | 999999.999                            |
| 6         5         146 939         -2.3.703         5         33.325         999999 999           7         6         36.665         999999 999           8         143 100         -19.956         7         40.040         999999 999           9         8         142 884         -26.997         8         38.160         999999 999           10         9         141 863         -30.433         9         35.555         999999 999           11         10         140.023         -9.237         10         34.930         99999 999           12         11         140.023         -0.207         10         34.930         999999 999           13         12         138.639         -22.826         12         39.760         999999 999           14         13         134.619         -5.134         13         36.345         999999 999           15         14         41.445         999999 999         99         99         99         99         99         99         99         99         99         99         99         99         99         99         99         99         99         999         99         99999999                                                                                                    | 5  | 4                                     |                                        | 150.172                          | 3.901                      |           | 4         | 39.750        | 999999.999                            |
| $ \begin{array}{ c c c c c c c c c c c c c c c c c c c$                                                                                                    | 6  | 5                                     |                                        | 146.939                          | -23.703                    |           | 5         | 38.325        | 999999.999                            |
| 8       7       40.040       99999 999         9       8       142.884       -26.997       8       38.160       99999 999         10       9       141.863       -30.493       9       36.525       99999 999         11       10       140.033       -9.237       10       34.930       99999 999         12       11       140.023       -0.208       11       36.660       999999 999         13       12       138.639       -22.225       12       39.750       999999 999         14       13       35.545       999999 999       99       91       14       13       99999 999         15       14       133.284       -16.254       14       41.845       999999 999         16       15       126.670       -9.320       15       40.800       999999 999         17       16       124.779       -20.400       16       40.755       999999 999         18       17       123.301       -1.434       17       36.105       999999 999         20       19       118.217       -22.900       19       36.245       999999 999         21       20       116.560 <t< th=""><th>7</th><th>6</th><th></th><th>145.926</th><th>-2.294</th><th></th><th>6</th><th>35.865</th><th>999999.999</th></t<>                                                                                                    | 7  | 6                                     |                                        | 145.926                          | -2.294                     |           | 6         | 35.865        | 999999.999                            |
| 9         8         142 884         -26.997         8         33.160         999999.999           10         9         141 863         -30.493         9         35.525         999999.999           11         10         140.353         -9.237         10         34.930         999999.999           12         11         140.023         -0.203         11         36.960         999999.999           13         12         138.839         -226.262         12         39.750         999999.999           14         13         35.345         999999.999         91         15         14         41.445         999999.999           16         15         126.870         -3.320         15         40.800         99999.999           16         15         126.870         -3.320         15         40.800         99999.999           18         17         123.301         -1.494         17         36.105         99999.999           19         16.245         999999.999         32.24         999999.999         32.24         999999.999           21         20         116.260         -11.320         20         40.340         999999.999                                                                                                    | 8  | 7                                     |                                        | 143.100                          | -19.586                    |           | 7         | 40.040        | 999999.999                            |
| 10 9       141 863       -30.483       9       35.525       999999 999         11 10       140 263       -9.237       10       34.890       999999 999         12 11       140 023       -0.208       11       36.850       999999 999         13 12       138 639       -22.626       12       39.750       999999 999         14 13       133 63.92.27.626       12       39.750       999999 999         15 14       133.284       -16.254       14       41.445       999999 999         16 15       126.70       -9.320       15       40.800       999999 999         17 16       124.779       -20.490       16       40.795       999999 999         18 17       123.301       -1.494       17       36.105       999999 999         19 18       120.503       -0.402       18       40.525       999999 999         21 20       116.60       -11.320       20       40.340       99999 999         22 21       112.778       -20.409       21       36.240       999999 999         23 22       111.597       -1.280       22       36.100       999999 999         24 23       100.074       -1.473 <t< th=""><th>9</th><th>8</th><th></th><th>142.884</th><th>-26.997</th><th></th><th>8</th><th>38.160</th><th>999999.999</th></t<>                                                                                                    | 9  | 8                                     |                                        | 142.884                          | -26.997                    |           | 8         | 38.160        | 999999.999                            |
| 11 10       140 253       -9.237       10       34.930       999999.999         12 11       140 023       -0.208       11       36.860       999999.999         13 12       138 039       -22.206       12       39.760       999999.999         14 13       134 619       -5.134       13       36.345       999999.999         16 15       132 6870       -9.320       15       40.800       99999.999         16 15       126.870       -9.320       16       40.795       99999.999         17 16       124.79       -20.400       16       40.795       99999.999         18 17       123.011       -1.494       17       36.105       999999.999         19 18       120.03       8.042       18       40.625       999999.999         12 20       116.560       -11.320       20       40.340       99999.999         22 21       111.278       -20.403       21       36.245       999999.999         23 22       111.597       -1.280       22       36.100       999999.999         24 23       107.076       -17.307       23       36.255       999999.999         24 23       101.074       -14.732 </th <th>10</th> <th>9</th> <th></th> <th>141.863</th> <th>-30.493</th> <th></th> <th>9</th> <th>35.525</th> <th>999999.999</th>                                                                                                    | 10 | 9                                     |                                        | 141.863                          | -30.493                    |           | 9         | 35.525        | 999999.999                            |
| 12       11       36.860       999999.999         13       12       138.620       12       37.760       999999.999         14       13       134.619       -5.134       13       36.345       99999.999         15       14       133.284       -16.254       14       41.445       99999.999         16       15       12.870       -9.320       15       40.800       99999.999         17       16       124.779       -20.490       16       40.795       99999.999         18       17       123.01       -1.494       17       36.105       99999.999         19       18       12.0503       -0.422       18       40.525       99999.999         20       116.50       -11.320       20       40.340       99999.999         21       20       116.50       -11.320       20       40.340       99999.999         22       21       112.778       -20.408       21       36.245       99999.999         22       21       112.778       -20.408       21       36.240       99999.999         23       22       107.076       -1.307       23       36.235       999999.999 <th>11</th> <th>10</th> <th></th> <th>140.353</th> <th>-9.237</th> <th></th> <th>10</th> <th>34.930</th> <th>999999.999</th>                                                                                                    | 11 | 10                                    |                                        | 140.353                          | -9.237                     |           | 10        | 34.930        | 999999.999                            |
| 13       12       138       639       -22       22       39       750       999999       999         14       13       135       545       999999       999         15       14       133       35       545       999999       999         15       14       133       25       400       999999       999         16       16       126       99999       999       999         16       15       126       999999       999       999         17       16       124       79       -20.400       16       40.795       999999.999         18       17       123       30       -4.44       17       36.105       999999.999         19       18       120.503       -6.042       18       40.525       999999.999         20       116       50       -11.320       20       40.340       999999.999         22       1112       78       -20.408       21       36.240       999999.999         23       22       1112       78       -20.403       21       36.25       999999.999         24       23       107.076       -17.307 </th <th>12</th> <th>11</th> <th></th> <th>140.023</th> <th>-0.209</th> <th></th> <th>11</th> <th>35.850</th> <th>999999.999</th>                                                                                                    | 12 | 11                                    |                                        | 140.023                          | -0.209                     |           | 11        | 35.850        | 999999.999                            |
| 14       13       35.345       999999.999         15       14       41.445       99999.999         16       15       126.870       -9.320       15       40.000       99393.999         17       16       124.779       -20.490       16       40.795       99399.999         18       17       123.301       -1.494       17       36.105       99999.999         19       18       120.503       -8.042       18       40.525       999999.999         20       19       118.217       -22.590       19       36.245       999999.999         21       20       116.500       -11.320       20       40.340       999999.999         22       21       112.778       -20.408       21       36.245       999999.999         23       22       111.597       -1.20       20       40.340       999999.999         23       22       111.597       -1.20       20       90.999.999       22         24       33.340       999999.999       22       24       36.240       99999.999         25       24       106.111       -7.412       24       33.340       999999.999 <t< th=""><th>13</th><th>12</th><th></th><th>138.839</th><th>-22.826</th><th></th><th>12</th><th>39.750</th><th>999999.999</th></t<>                                                                                                    | 13 | 12                                    |                                        | 138.839                          | -22.826                    |           | 12        | 39.750        | 999999.999                            |
| 15       14       113       224       116,254       14       41,445       999999.999         16       15       40,800       99999.999       99         17       16       124,779       -20,490       16       40,795       99999.999         18       17       123,301       -1,494       17       36,105       99999.999         19       18       22,590       18       40,525       999999.999         20       19       118,217       -22,590       19       36,245       999999.999         21       20       116,550       -11,320       20       40,340       99999.999         22       21       112,778       -20,409       21       36,240       999999.999         23       22       111,577       -1,260       21       36,240       999999.999         24       23       107,076       17,307       23       36,235       999999.999         25       24       106,111       -7,412       24       36,40       99999.999         25       24       106,111       -7,412       24       36,240       99999.999         26       25       101,074       -14,732                                                                                                    | 14 | 13                                    |                                        | 134.619                          | -5.134                     |           | 13        | 35.345        | 999999.999                            |
| 16       15       40.000       99999.999         17       16       40.795       999999.999         18       124.79       -20.490       16       40.795       999999.999         18       124.579       -20.490       16       40.795       999999.999         19       12       123.301       -1.494       17       36.105       999999.999         19       120.503       -8.042       18       40.525       999999.999         20       19       36.245       999999.999       99         21       20       116.560       -11.320       20       40.340       999999.999         22       21       112.778       -20.409       21       36.245       999999.999         22       22       111.577       -1.260       22       36.100       999999.999         23       22       111.577       -1.260       22       36.100       999999.999         24       23       107.076       -17.307       23       36.25       999999.999         26       25       101.074       -14.73       25       36.240       999999.999         27                                                                                                    | 15 | 14                                    |                                        | 133.284                          | -16.254                    |           | 14        | 41.445        | 999999.999                            |
| 17       16       124 779       -20.490       16       40.795       999999 999         18       17       36.105       999999 999         19       18       120.503       -8.042       18       40.525       999999 999         20       19       116.527       999999 999       999         21       20       116.500       -11.320       20       40.340       999999 999         22       21       111.577       -20.409       21       36.246       999999 999         22       21       111.597       -1.280       20       40.340       999999 999         23       22       111.597       -1.280       22       36.100       999999 999         24       23       107.076       -17.307       23       36.236       999999 999         25       24       106.111       -7.412       24       33.340       999999 999         26       25       36.240       999999 999       99       99       90       90         26       24       106.111       -7.412       24       33.340       999999 99       99         27                                                                                                    | 16 | 15                                    |                                        | 126.870                          | -9.320                     |           | 15        | 40.800        | 999999.999                            |
| 18     17     123 301     -1.494     17     36.105     999999.999       20     120 503     -8.042     18     40.525     999999.999       20     19     118.217     -22.990     19     36.245     999999.999       21     20     116.560     -11.320     20     40.340     999999.999       22     21     112.778     -20.408     21     36.245     999999.999       23     22     111.577     -7.2.008     21     36.245     999999.999       23     22     111.577     -7.2.008     21     36.245     999999.999       24     23     107.076     -17.307     23     36.255     999999.999       24     23     107.076     -17.307     23     36.240     99999.999       25     24     106.111     -7.412     24     38.340     99999.999       26     25     101.074     -14.732     25     36.240     999399.999       27                                                                                                    | 17 | 16                                    |                                        | 124.779                          | -20.490                    |           | 16        | 40.795        | 999999.999                            |
| 19       18       120 503       -8.042       18       40.525       999999 999         20       19       36.245       999999 999         21       20       116.560       -11.320       20       40.340       999999 999         22       21       112.778       -20.408       21       36.240       999999 999         23       22       111.597       -1.280       22       36.100       999999 999         24       23       107.076       -17.307       23       36.235       999999 999         26       24       106.111       -7.412       24       33.340       999999 999         26       25       36.240       999999 999       26       26       36.240       999999 999         27                                                                                                    | 18 | 17                                    |                                        | 123.301                          | -1.494                     |           | 17        | 36.105        | 999999.999                            |
| 20         19         118.217         -22.590         19         36.245         999999.999           21         20         40.340         99999.999           22         21         112.778         -20.409         21         36.240         99999.999           23         22         111.2778         -20.409         21         36.240         99999.999           23         22         111.597         -1.280         22         36.100         99999.999           24         23         107.076         -1.7307         23         36.235         999999.999           25         24         106.111         -7.412         24         38.340         99999.999           26         25         101.074         -14.732         25         36.200         99999.999           27                                                                                                    | 19 | 18                                    |                                        | 120.503                          | -8.042                     |           | 18        | 40.525        | 999999.999                            |
| 21 20     116 660     -11.320     20     40.340     999999.999       22 21     112.778     -20.409     21     36.240     999999.999       23 22     111.577     -1.260     22     36.100     999999.999       24 23     107.076     -17.307     23     36.235     999999.999       26 24     106.111     -7.412     24     38.340     999999.999       26 25     101.074     -14.732     25     36.240     999999.999       27                                                                                                    | 20 | 19                                    |                                        | 118.217                          | -22.590                    |           | 19        | 36.245        | 999999.999                            |
| 22     21     112.778     -20.409     21     36.240     999999.999       23     22     36.100     999999.999       24     23     111.597     -1.280     22     36.100     999999.999       25     24     107.076     -17.307     23     36.235     999999.999       25     24     105.111     -7.412     24     33.340     999999.999       26     25     36.240     999999.999     99       27     101.074     -14.732     25     36.240     999999.999       28     101.074     -14.732     25     36.240     99999.999       29     101.074     -14.732     25     36.240     99999.999       30     1     1     1     1     1     1       31     2     1     1     1     1     1       32     1     1     1     1     1     1                                                                                                    | 21 | 20                                    |                                        | 116.560                          | -11.320                    |           | 20        | 40.340        | 999999.999                            |
| 23     22     111     597     -1.280     22     36.100     999999.999       24     23     107.076     -17.307     23     36.225     999999.999       25     24     106.111     -7.412     24     38.340     99999.999       26     25     101.074     -14.732     25     36.240     99999.999       27     -     -     -     -     -       28     -     -     -     -     -       29     -     -     -     -     -       30     -     -     -     -     -       31     -     -     -     -     -                                                                                                    | 22 | 21                                    |                                        | 112.778                          | -20.409                    |           | 21        | 36.240        | 999999.999                            |
| 24     23     107 076     -17.307     23     36.255     999999.999       25     24     106.111     -7.412     24     38.340     999999.999       26     25     36.240     999999.999     99       27     -     -     36.240     999999.999       28     -     -     -     -       29     -     -     -     -       30     -     -     -     -       31     -     -     -     -       32     -     -     -     -                                                                                                    | 23 | 22                                    |                                        | 111.597                          | -1.280                     |           | 22        | 36.100        | 999999.999                            |
| 25     24     38.340     999999.999       26     25     36.240     999999.999       27     25     36.240     999999.999       28     -14.732     25     36.240     999999.999       29     -14.732     25     36.240     999999.999       29     -14.732     25     36.240     999999.999       30                                                                                                    | 24 | 23                                    |                                        | 107.076                          | -17.307                    |           | 23        | 36.235        | 999999.999                            |
| 26     25     36.240     999999.999       27     28     28     29       28     29     20     20       30     29     20     20       31     22     20     20                                                                                                    | 25 | 24                                    |                                        | 106.111                          | -7.412                     |           | 24        | 38.340        | 999999.999                            |
| 27     28       28     29       30     29       31     32                                                                                                    | 26 | 25                                    |                                        | 101.074                          | -14.732                    |           | 25        | 36.240        | 999999.999                            |
| 28                                                                                                    | 27 |                                       |                                        |                                  |                            |           |           |               |                                       |
| 29                                                                                                    | 28 |                                       |                                        |                                  |                            |           |           |               |                                       |
| 30<br>31<br>32                                                                                                    | 29 |                                       |                                        |                                  |                            |           |           |               |                                       |
| 31 32 31 32 31 31 31 31 31 31 31 31 31 31 31 31 31                                                                                                    | 30 |                                       |                                        |                                  |                            |           |           |               |                                       |
| 32                                                                                                    | 31 |                                       |                                        |                                  |                            |           |           |               |                                       |
|                                                                                                    | 32 |                                       |                                        |                                  |                            |           |           |               |                                       |
| 33                                                                                                    | 33 |                                       |                                        |                                  |                            |           |           |               |                                       |
| 34                                                                                                    | 34 |                                       |                                        |                                  |                            |           |           |               |                                       |
| 36                                                                                                    | 35 |                                       |                                        |                                  |                            |           |           |               |                                       |
|                                                                                                    | 1  | <b>I H</b> ESEMPIO                    |                                        |                                  |                            |           | •         |               | · · · · · · · · · · · · · · · · · · · |

Il risultato è riportato nella figura che segue.

# 8.7.9 - COMPENSAZIONE

Questa funzione è stata studiata appositamente per la compensazione dei rilievo fatti con l'ausilio di strumentazione GPS.